## 營造業淨值申報及承攬總額管理

## 系統擴充功能說明會

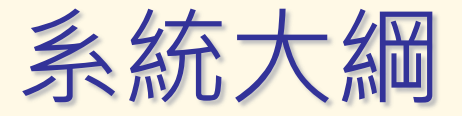

- 系統安裝
- 申報流程
- 前置作業
- 操作說明
  - 系統登入
  - 卡片授權
  - 工程資料輸入
  - 估驗金額輸入
  - 工程預算變更
  - 報表列印
  - 附件上傳
  - 申報送件
- 常見問題Q&A

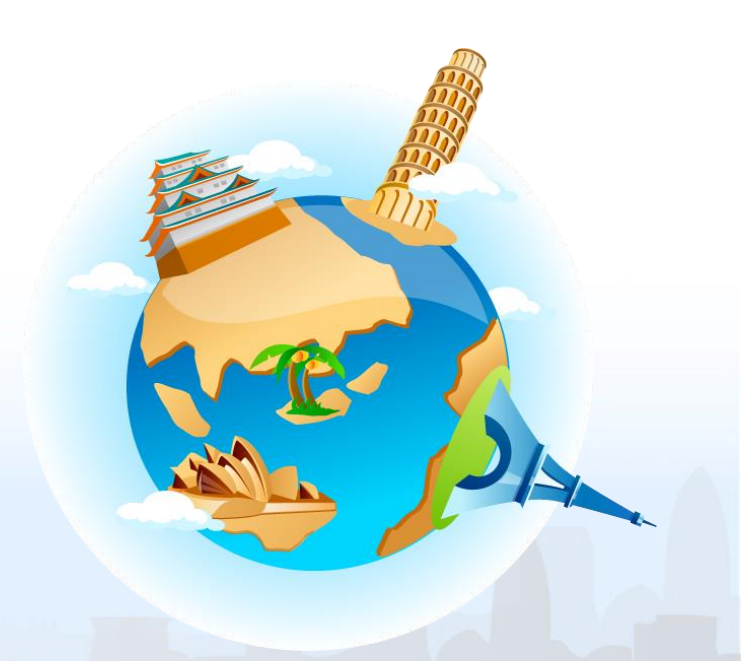

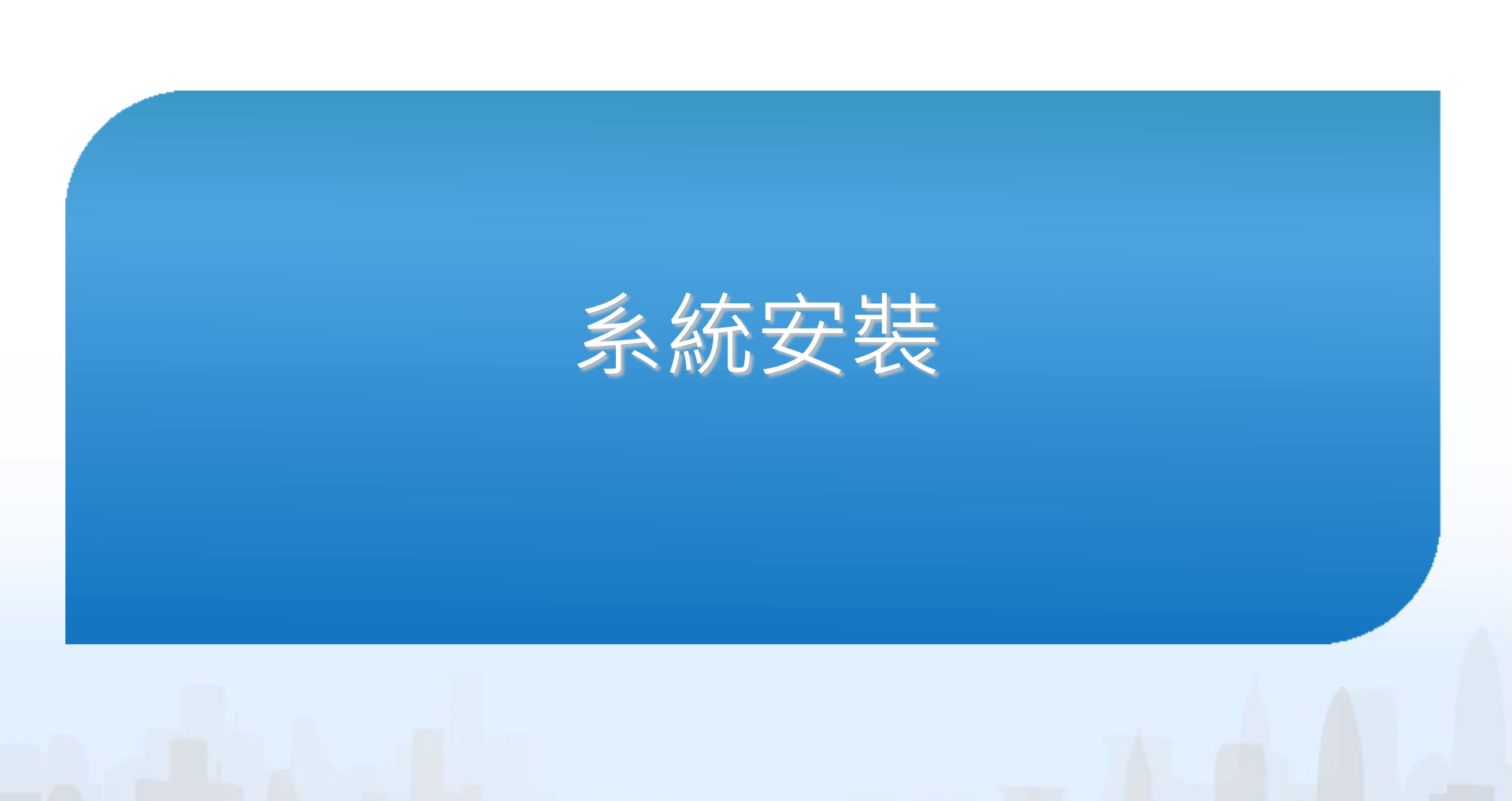

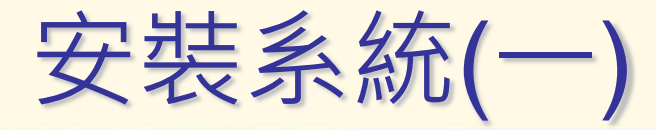

請由桃園市政府建管系統便民服務資訊網,點擊「營造業 淨值申報資訊系統專區」進入系統網頁

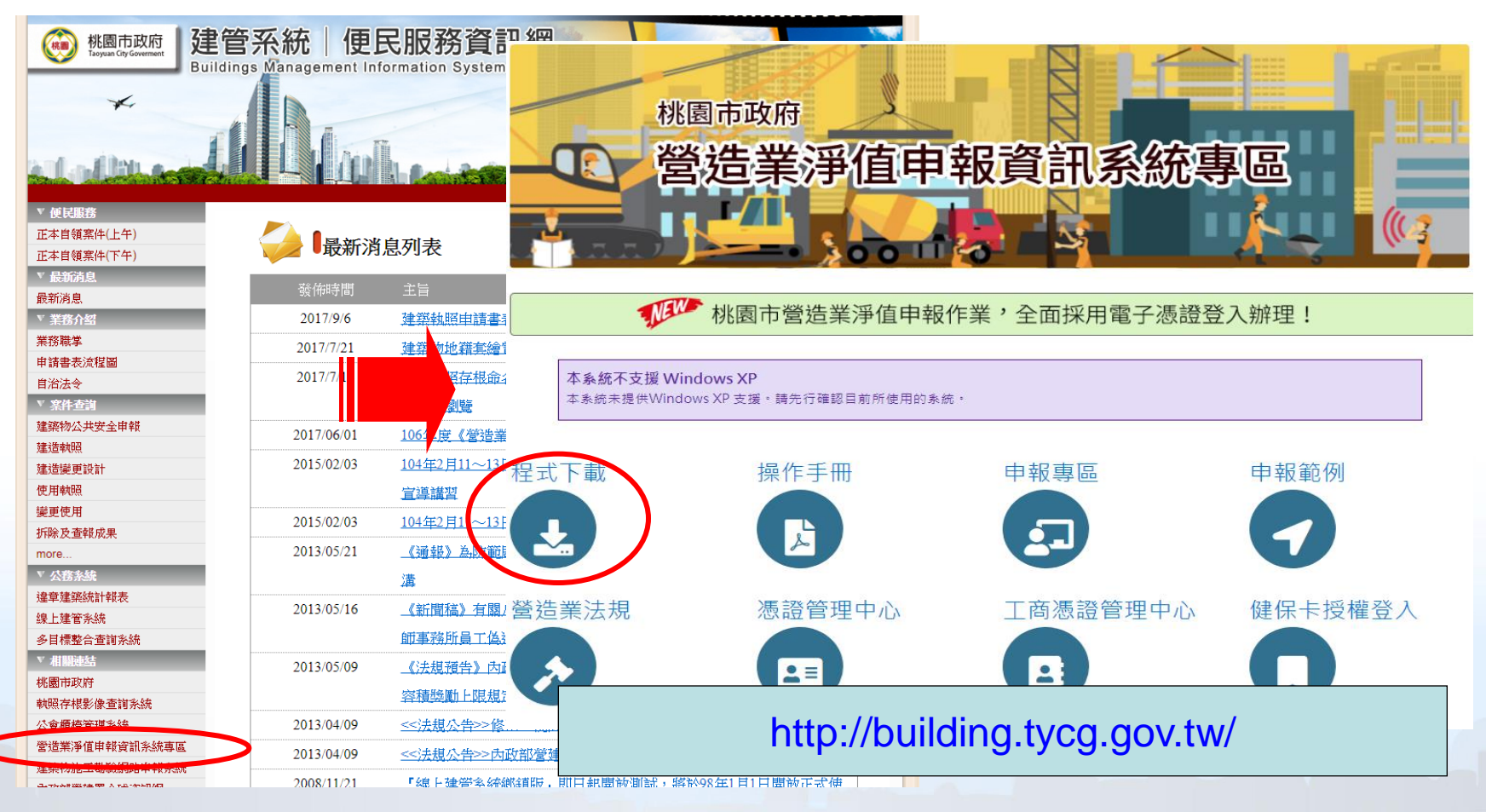

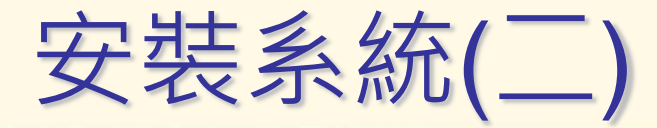

#### ■ 依據畫面指示進行程式安裝

| NVOCI2017 - InstallShie | eld Wizard                                                   |                                 |                      |     |          |
|-------------------------|--------------------------------------------------------------|---------------------------------|----------------------|-----|----------|
| 1                       | 歡迎使用 NVOCI2017 In                                            | stallShield Wizard              |                      |     |          |
| 9                       | In <mark>stall</mark> Shield(R) Wizard 將要在您<br>。要繼續,請按一下「下一步 | 泊電腦中安装 NVOCI2017<br>」 ●         |                      |     |          |
|                         | 國                                                            | VOCI2017 - InstallShield Wizard | Ľ                    |     |          |
|                         | 3                                                            | ·装 NVOCI2017 中<br>正在安装您選擇的程式功能。 |                      | 4   |          |
| -                       | 警告:本程式受版權法                                                   |                                 | 正在安裝 NVOCI2017。這需要幾分 | 鐘的時 |          |
|                         |                                                              |                                 |                      |     |          |
|                         | · · · · ·                                                    | 1∧35 ·                          |                      |     |          |
|                         | < 上一步(B)                                                     |                                 |                      |     |          |
|                         |                                                              |                                 |                      |     |          |
|                         |                                                              |                                 |                      |     |          |
|                         | Test                                                         | allShield                       |                      |     | 工程估驗紀    |
|                         | 1150                                                         | nonmero.                        | <上一步(B) 【下一步(N) > 】  | 取消  | <b>B</b> |
|                         |                                                              |                                 |                      |     |          |

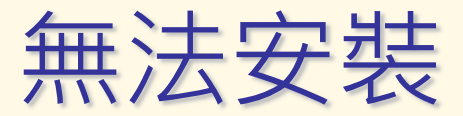

若無法安裝或正常執行淨值申報系統,請確認電 腦是否已安裝.NET Framework 4.5 (含) 以上之相 關程式

| Google | .net framework 4.                                                                               | .5                                                                          |                                                               |                                                                                                    | Ļ | ۹                    |                  |
|--------|-------------------------------------------------------------------------------------------------|-----------------------------------------------------------------------------|---------------------------------------------------------------|----------------------------------------------------------------------------------------------------|---|----------------------|------------------|
|        | 全部 圖片 步                                                                                         | 地圖 影片                                                                       | 新聞 更善                                                         | 5 èn                                                                                                    | 定 | 工具                   |                  |
| <      | 約有 6,670,000 項結果<br>Microsoft .NET<br>https://www.microsoft<br>2012年10月9日 - NET<br>您已造訪這個網頁 2 : | 果 (搜尋時間:0.5<br>Framework<br>off.com/zh-tw/do<br>T Framework 4.5<br>次。上次造訪日期 | 1 秒)<br>4.5<br>wnload/details<br>是.NET Framev<br>f: 2017/5/30 | .aspx?id=30653 ▼<br>work 4 的就地更新而且兩者高度相容。                                                                                                 |   |                      | 度得 Microsoft.com |
|        |                                                                                                 |                                                                             |                                                               | Microsoft .NET Framework 4.5<br><i>屋房 / </i> 编取下面的编章,自创是地域路经页面内卷模更有级编章,<br>國取编章 : 中文 ( 家題 )<br>.NET Framework 4.5 是 .NET Framework 4 的就地更 | • | ▶ II<br>下載<br>書高度相容。 |                  |

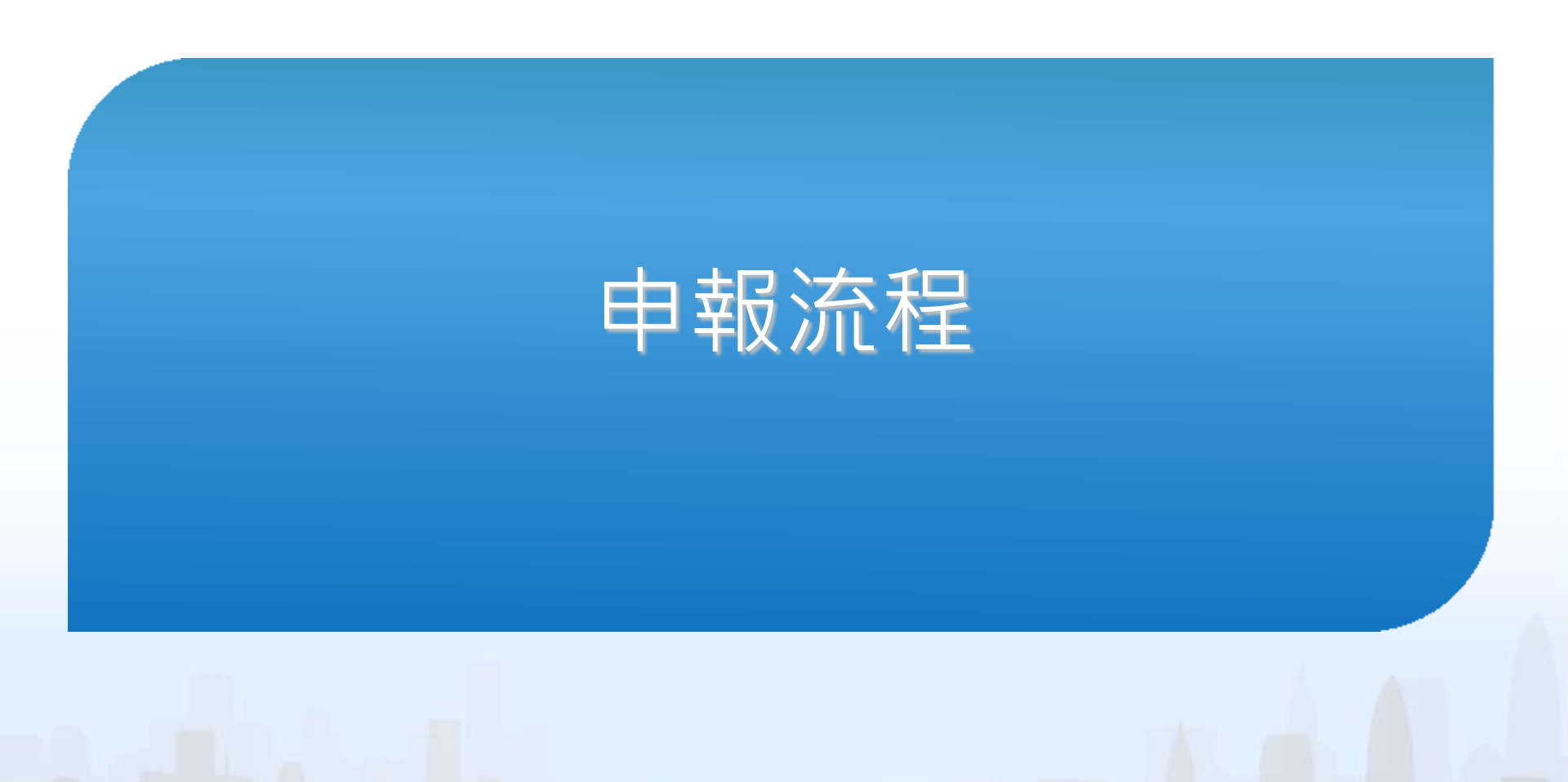

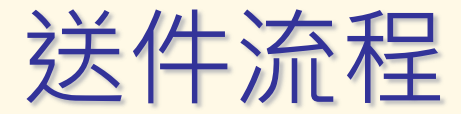

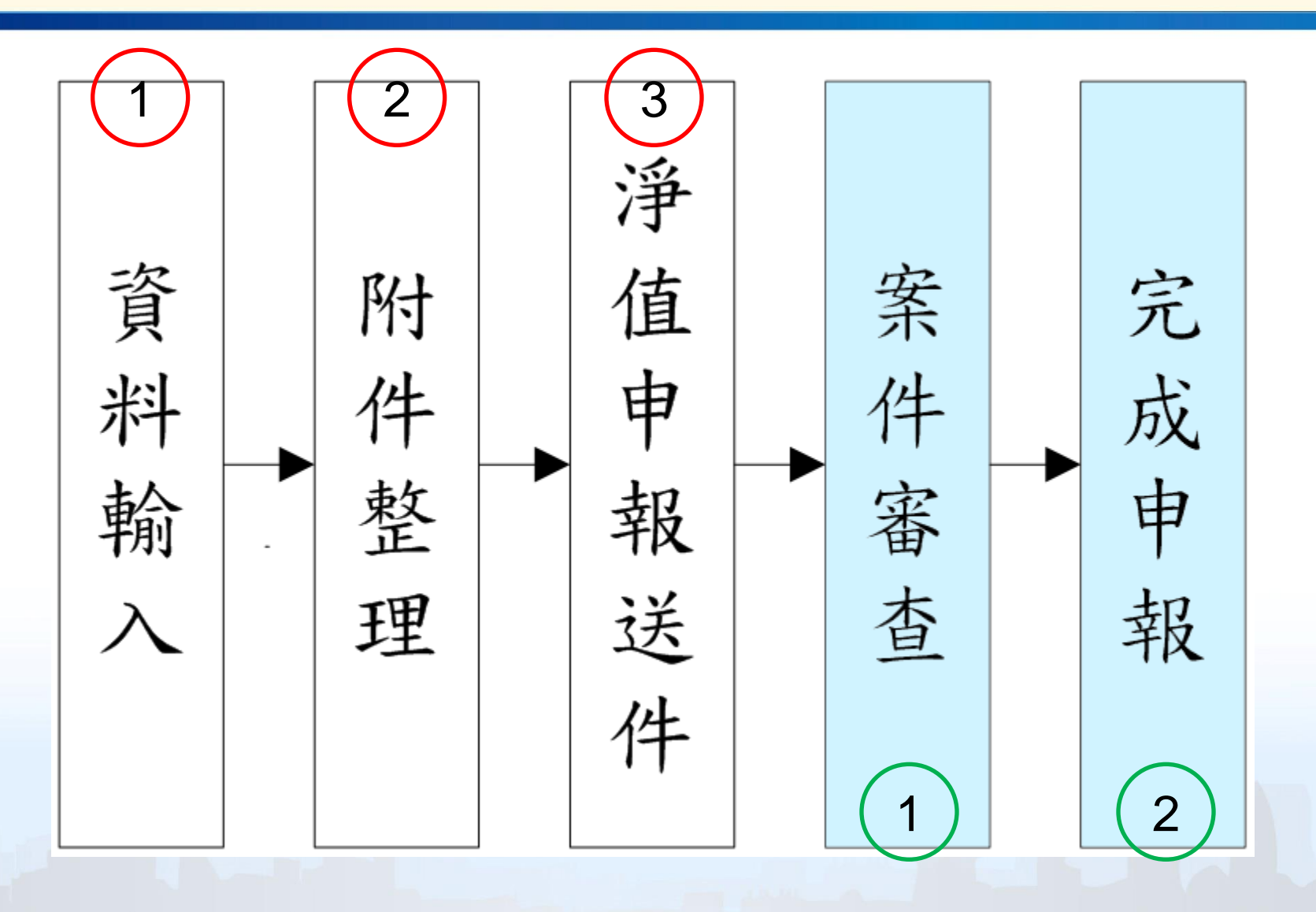

# 前置作業

### ·糸統需求 ·安装HiCOS卡片管理工具 ·HiCOS卡片管理工具檢測

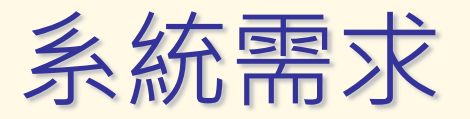

### • 硬體設備:

#### - 個人電腦CPU Pentium-IV以上相容機型

- 記憶體至少1GB以上
- 系統最低需求使用1280X1024 True-Color彩色螢幕
- 自然人憑證、工商憑證
- 讀卡機
- 網路連線正常
- 雷射印表機

### 軟體需求:

- 作業系統Windows 7 以上
- 讀卡機驅動程式
- 中華電信Hicos卡片管理工具

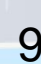

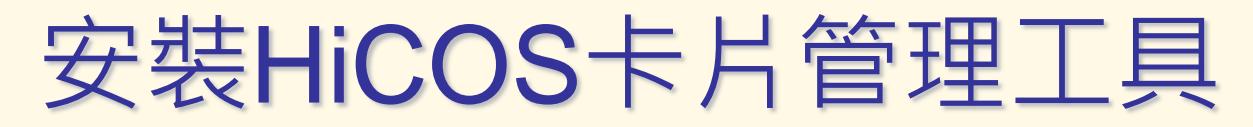

Hicos卡片管理工具為電子數位簽章之驅動元件
 自然人憑證中心可免費下載Hicos卡片管理工具

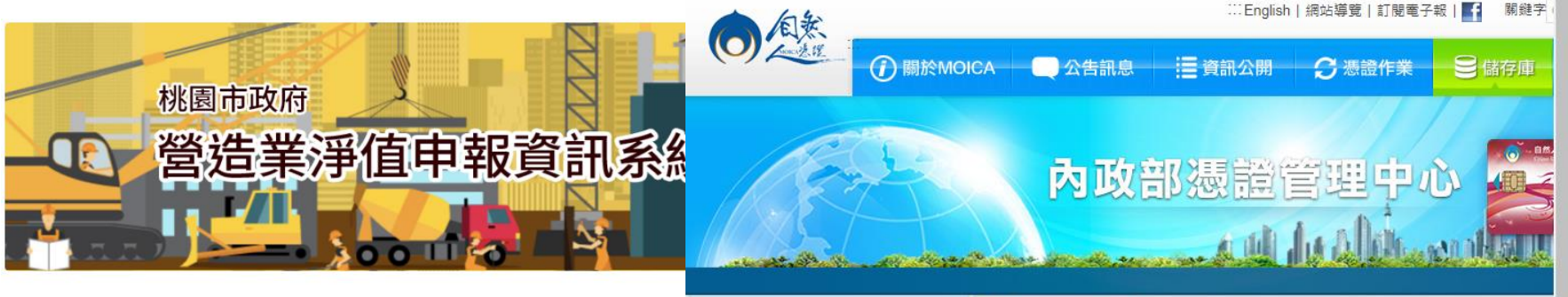

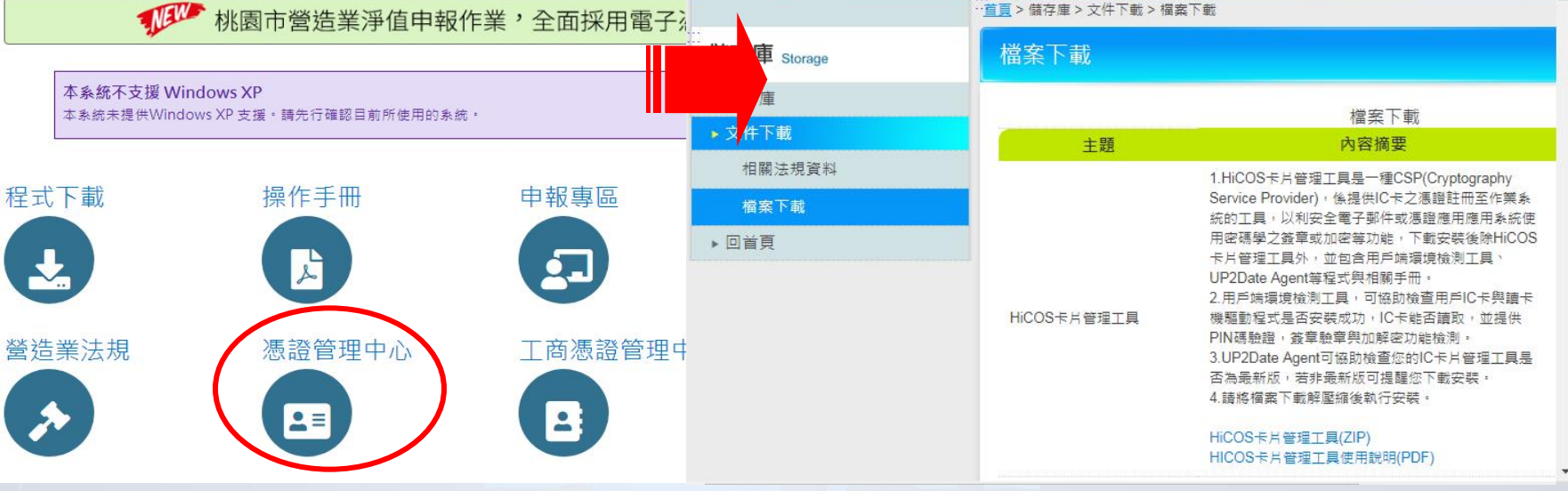

## HiCOS卡片管理工具檢測(一)

- 若簽章時出現錯誤訊息,可利用Hicos環境檢測工具進行測試
- 點選『HiCOS用戶端系統環境檢測工具』進入檢測畫面,點選 『開始測試』即可使用
- 若顯示檢測不成功請依照檢測項目進行修正

※PIN碼即為卡片密碼

|   | ➢ HiCOS 環境検測工具 2.1.4           |                                         |                                                                      |
|---|--------------------------------|-----------------------------------------|----------------------------------------------------------------------|
|   |                                |                                         |                                                                      |
|   | 項次   檢驗項目   檢驗說明   結果   檢驗的    | 內容/備註説明                                 |                                                                      |
|   | 1 医副 作業系統 檢測目前使用之作業系統版本是否可支援作業 |                                         |                                                                      |
|   | 2 读 讀卡機檢測 檢測目前使用之讀卡機是否可支援作業    |                                         |                                                                      |
|   | 3 🧬 IC卡相關驅動程式檢測 檢測 🔂 輸入PIN碼    |                                         |                                                                      |
|   | 4 IC卡讀取測試 檢測                   |                                         |                                                                      |
|   | 5 Ng PIN驗證碼 檢測 諸輸入PIN碼:        | ➢ HiCOS 環境檢測工具 2.1.4                    | X                                                                    |
|   | 6 式 ICIN解密測試 檢測 🔽              | a · · · · · · · · · · · · · · · · · · · | ↓ 检验内容//编註說明                                                         |
|   | 7 日 簽章測試 檢測目                   | 1 5 作業系統 檢測目前使用之作業系統版本是否可支援作業           | 目前使用作業系統為 Microsoft Windows XP                                       |
|   |                                | 2 🧼 讀卡機檢測 檢測目前使用之讀卡機是否可支援作業             | 讀卡機型號篇 CASTLES EZ100PU 0                                             |
|   |                                | 3 🧊 IC卡相關驅動程式檢測 檢測目前使用之IC卡相關驅動是否可支援作業   | HICOSPKCS11.dll版本爲 2, 1, 4, 46907; HICOSCSPv32 dll版本爲 2, 1, 4, 46888 |
|   |                                | 4                                       | 卡片ATR=3BB813008131FA524348544D4F494341A5,卡號=TP03110125063932         |
| ſ |                                | 5 😼 PIN驗證碼 校測目前使用之IC卡PIN碼是否正確 🗸         | PIN碼正確                                                               |
| l |                                | - 6 式 IChn解密测试 校测目前使用之IC卡加解密功能是否正常 🗸    | 加解密功能測試成功,憑證序號=3AD30C1922BC131D9BB5F588F71DF00F                      |
|   |                                | 7 🗊 簽章測試 檢測目前使用之IC卡製作電子簽章之功能是否正常 🗸      | 電子簽章功能測試成功(0<00000001)                                               |
|   |                                | <b>被测完成</b>                             | - 🛛                                                                  |
| L |                                | 全部測測                                    | <b>龙画通!</b>                                                          |
| 1 |                                |                                         |                                                                      |
|   |                                |                                         |                                                                      |
|   |                                | ▶<br>構成台測語式                             | STOP 關閉程式 1 開於本程式                                                    |
|   |                                | _                                       | -                                                                    |
|   |                                |                                         | 1                                                                    |

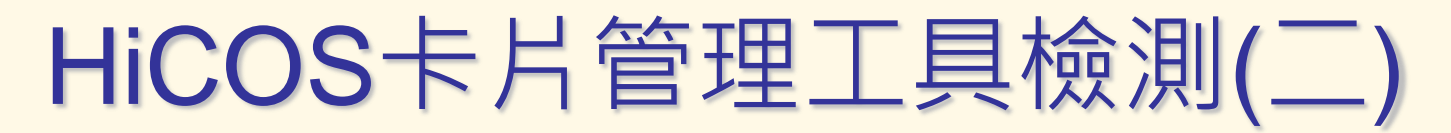

■ 『Hicos卡片管理工具』可進行卡片狀態確認。■ 確認項目包含:讀卡機、卡片名稱、狀態等。

| 🖾 HiCOS卡片管理工具     |                   |      |  |  |  |  |  |  |
|-------------------|-------------------|------|--|--|--|--|--|--|
| 檔案 憑證管理 卡片管理      | 鎖卡解碼 說明(出)        |      |  |  |  |  |  |  |
| 智慧卡與讀卡機           |                   |      |  |  |  |  |  |  |
| 讀卡機               | 卡片名稱              | 狀態   |  |  |  |  |  |  |
| CASTLES EZ100PU 0 | CHT GPKI Card 32K | 卡片存在 |  |  |  |  |  |  |
|                   |                   |      |  |  |  |  |  |  |
|                   |                   |      |  |  |  |  |  |  |
|                   |                   |      |  |  |  |  |  |  |
| Ready             |                   |      |  |  |  |  |  |  |

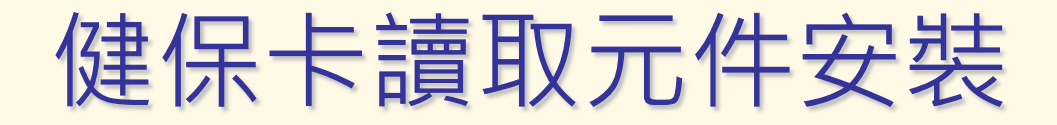

同樣為使電腦可以順利讀取健保卡內容,請安裝 健保卡讀取元件

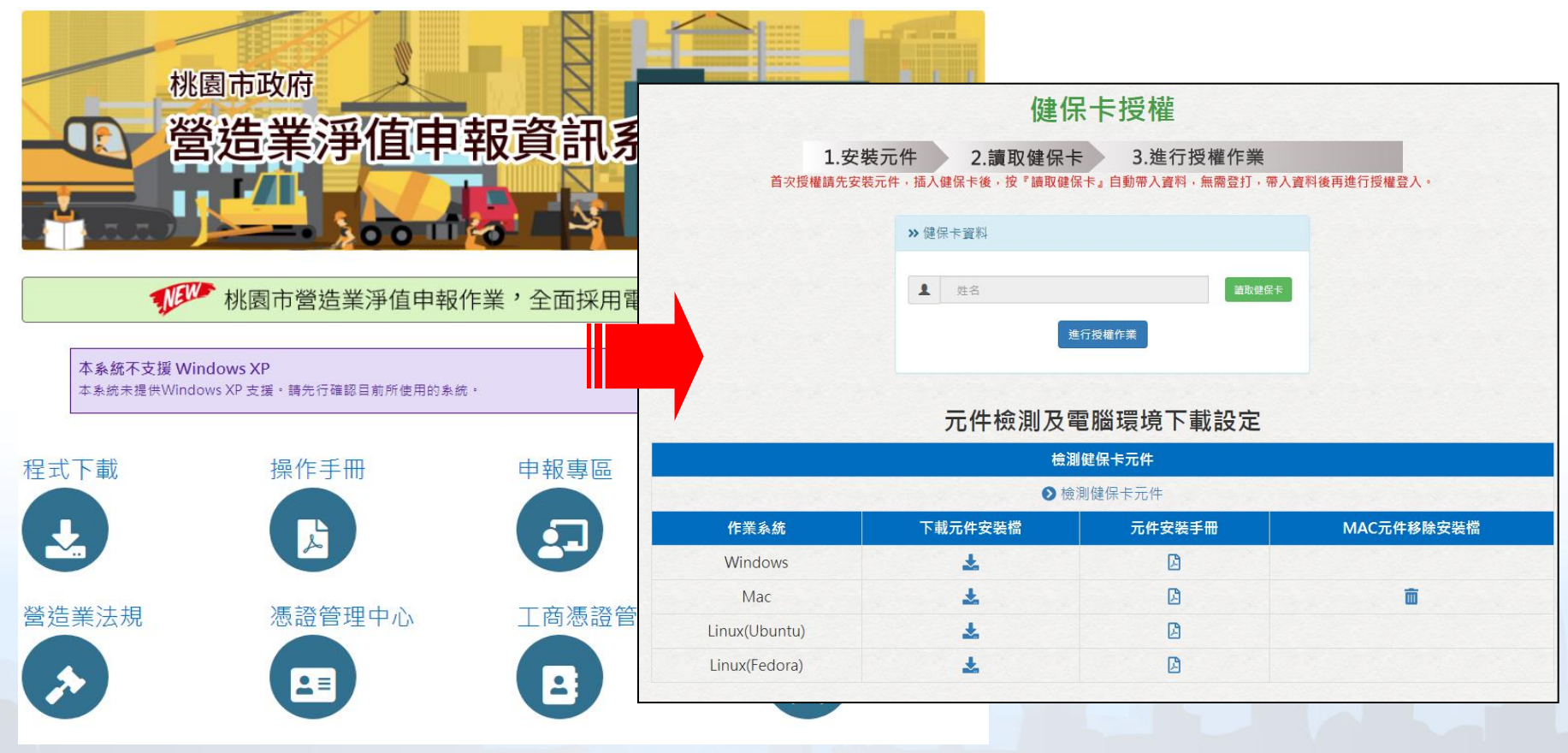

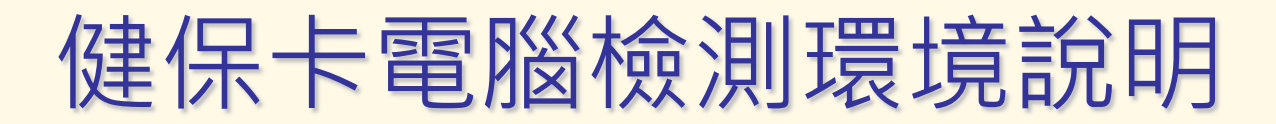

讀取健保卡與讀取自然人憑證為兩種不同的方式及功能,因此需要先確認電腦可以正常讀取到健保卡後再開始使用

| 元件檢測及電腦環境下載設定 |                  |          |        |              |                     |    |  |  |
|---------------|------------------|----------|--------|--------------|---------------------|----|--|--|
|               |                  | 檢測(      | 建保卡元件  |              |                     |    |  |  |
|               |                  | ● 檢測     | ]健保卡元件 |              | and the second      |    |  |  |
| ť             | F業系統             | 下載元件安裝檔  | 元件字辈   | <b>≤</b> ∰   | MAC元件移除安裝檔          |    |  |  |
| N             | lindows          | *        |        |              |                     |    |  |  |
|               | Mac              | *        |        |              |                     |    |  |  |
| Linu          | ix(Ubuntu)       | *        | 讀      | <b></b> 敢健保卡 | 驗證健保卡 清除            |    |  |  |
| LINU          | IX(Fedora)       | <b>*</b> | 瀏      | <b>覽</b> 器版本 | Chrome 67.0.3396.87 |    |  |  |
| 讀取健保卡         | 驗證健保卡 清除         |          | OS     | ;            | Windows             |    |  |  |
| 瀏覽器版本         | Chrome 67.0.3396 | 0.87     | 是很     | 否支援          |                     |    |  |  |
| OS            | Windows          |          |        |              |                     |    |  |  |
| 是否支援          | $\bigcirc$       |          |        |              |                     |    |  |  |
| 回應訊息          | 讀卡成功:羅○○         |          |        |              |                     | // |  |  |
|               |                  |          | 連      | 線狀態          | 伺服器連線 正常            |    |  |  |
| 連線狀態          | 伺服器連線 正常         |          |        |              |                     |    |  |  |

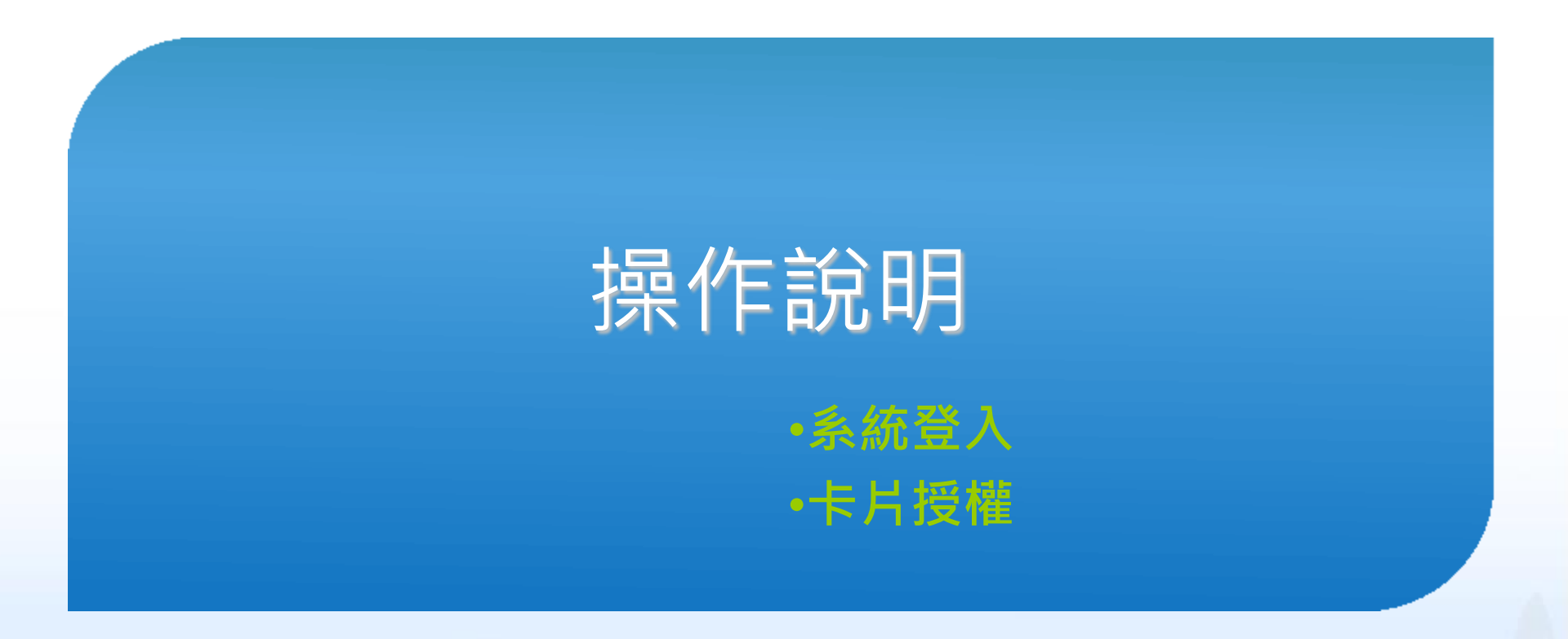

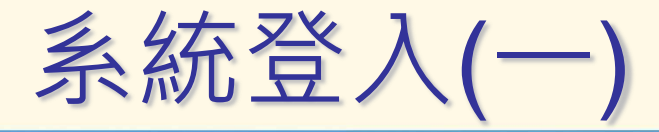

# 系統使用電子憑證進行登入 ※代辦業者同樣可透過授權,使用卡片辦理淨值業務

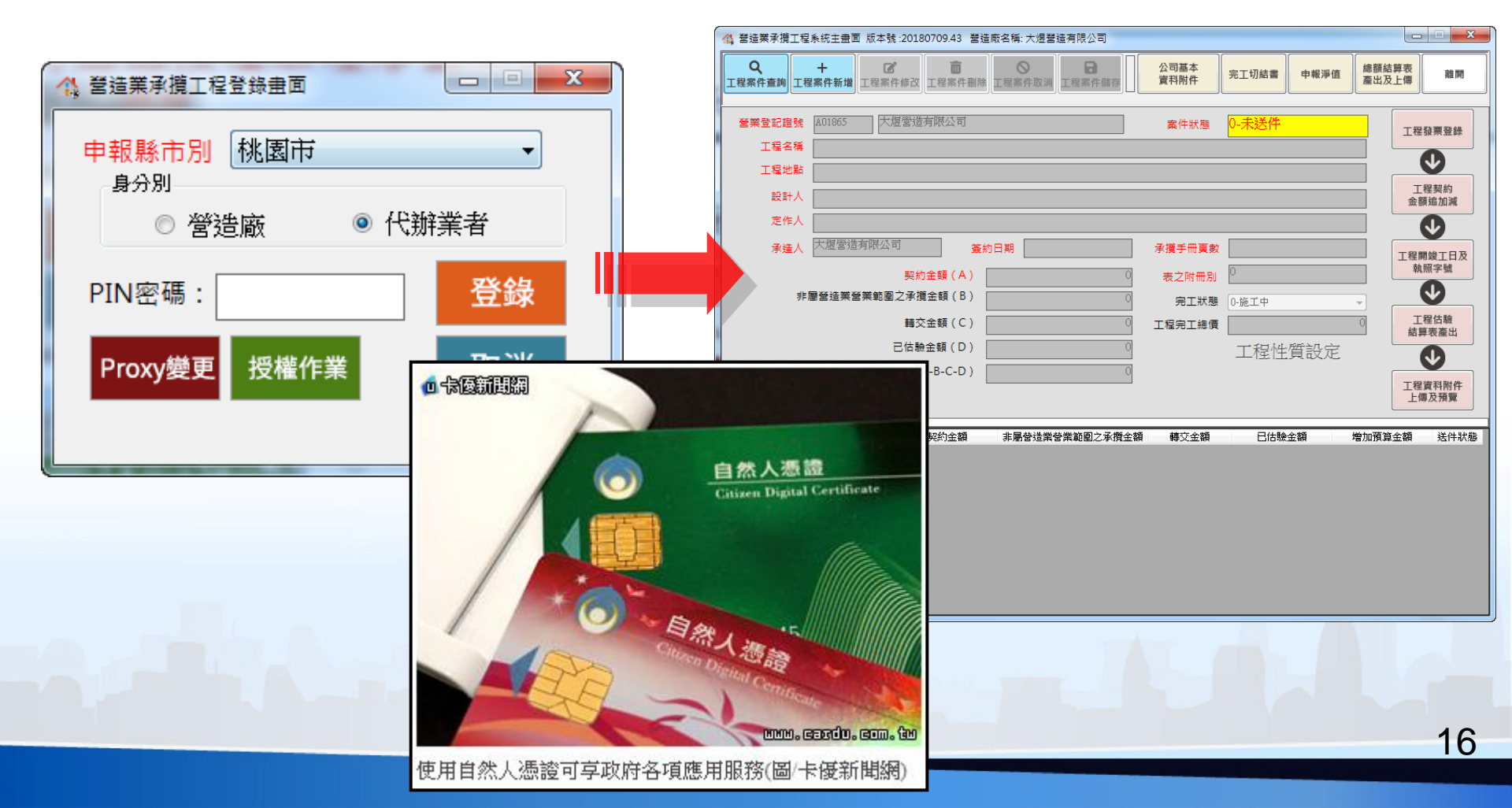

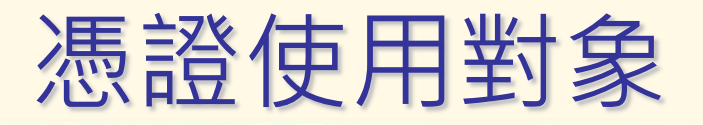

- 淨值申報使用工商憑證或自然人憑證進行登入
- 專業/綜合/土木業者皆可透過授權方式 授權代辦業者協助辦理淨值申報業務

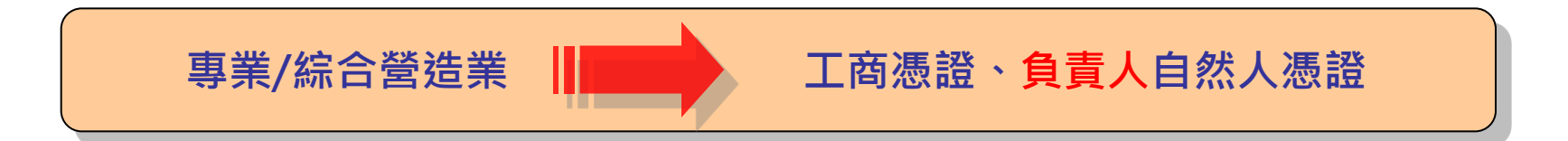

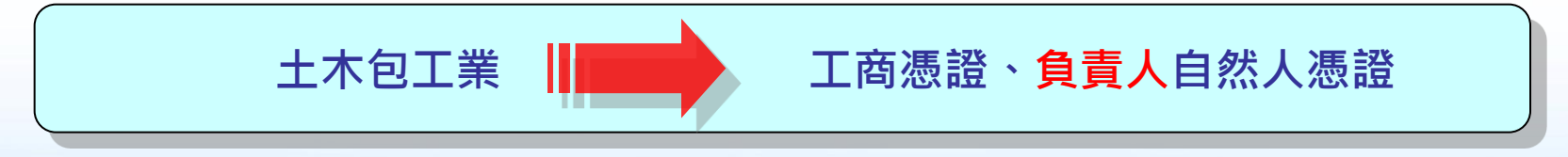

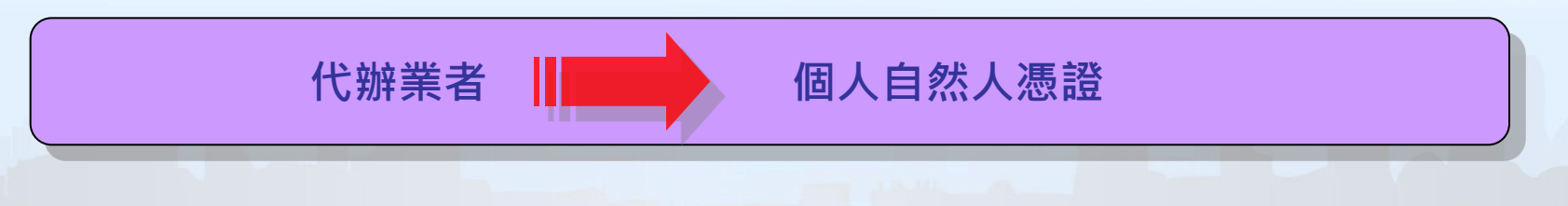

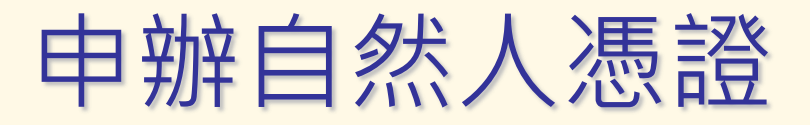

• 申辦資格:

只要年滿18歲(含)以上,設籍於本國之國民(即為自然人), 且未受監護宣告者。

• 申辦地點:

申辦自然人憑證並無戶籍地限制,可跨縣市辦理,可親至鄰 近有辦理此項業務之戶政事務所辦理(不包含各地民政局(處))。

• 攜帶項目:

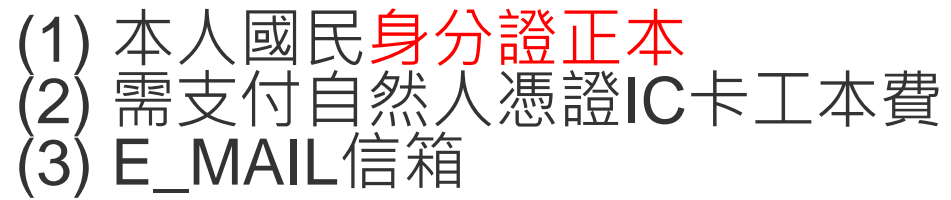

 相關申請資訊網址如下: <u>http://moica.nat.gov.tw/</u>

| ②MOICA内設部憲統管理中心 - Windows Is                                                                                                    | aternet Explorer                                                              |                                                          |
|----------------------------------------------------------------------------------------------------|-------------------------------------------------------------------------------|----------------------------------------------------------|
| 😋 🕢 = 👔 http://moica.nat.gov.tw/html/ind                                                                                                    | ex.htm 🛛 🔽 🔁 47 🛪 🐼 Vahool Search                                             | <b>*</b>   <b>*</b>                                      |
| 檔案(1) 續輯(1) 檢視(1) 我的最爱(2)                                                                                                    | 工具① 説明出                                                                       |                                                          |
| 会 我的最爱 愛 MOICA內政部態證管理中/                                                                                                    |                                                                               | D• I具Q)• Q• ″                                            |
| 内政部憑證管理中<br>關於 MOICA 公告資訊 德語                                                                                                    | Q、私内球型         FNCUSH<br>東文部         MI           心 <th>5 訂問<br/>台海號 電子報</th> | 5 訂問<br>台海號 電子報                                          |
| 2011. 100年5月份報任規制部務設備申載                                                                                                    | · 法助公告                                                                        | 相關連結                                                     |
| <ul> <li>04-29 億地點及服務時間</li> <li>2011-名新市政府100年5月份網路報税</li> <li>04-07 期間提供申辦自然人憑認之便民<br/>服務措施</li> <li>2011-登北市大同国产政事務所「大同</li> <li>05-23 末端キ・好理念末余」申聴自然<br/>人憑認会好服活動</li> </ul> |                                                                               |                                                          |
| 2011. 大攝區戶款事務所便展賬務措<br>05-23 范。<br>2011. 遵中市款府使民服務措施。<br>05-16<br>【更多訊电】                                                                                                    |                                                                               |                                                          |
|                                                                                                    | 第五屆自然人類證應用系統<br>優良獎頒獎與禮暨國際研討會                                                 | ) 224, 共 44<br>日間原用<br>一日前原用<br>一日に<br>皆使用人次統計<br>日期第日本期 |
| 訪客人數:?986665<br>Kat                                                                                                    | 🚳 #875/#8%                                                                    | ✓ 0.00% • 0.00% •                                        |
|                                                                                                    |                                                                               |                                                          |

## 申辦工商憑證

• 申辦資格:

依公司法完成登記之公司、分公司及依商業登記法完成登記 之商號

• 申辦地點:

目前工商憑證IC卡的申請作業是採用線上填寫申請資料,進行線上審查作業後,必須郵寄或親臨公司商號所屬登記機關送件申請(<mark>臨櫃申辦窗口)</mark>,請至工商憑證管理中心網站依流程進行申請。

申請注意事項:

(1).所屬登記立案主管機關已成為初審窗口。
(2).具有組織(團體)識別碼(OID)。
(3).線上填寫申請資料後,請列印申請書並蓋用與公司商號及負責人登記相符之印鑑章,將申請書郵寄或親臨公司商號所屬登記機關送件申請(臨櫃申辦窗口)進行審查。
相關申請資訊網址如下:
http://moeaca.nat.gov.tw/index-2.html

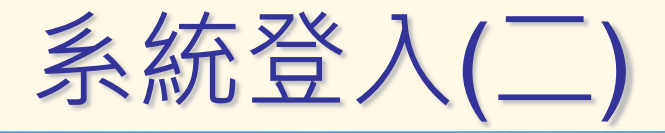

### 首次登入設定申報縣市別並進行一次性卡片註冊

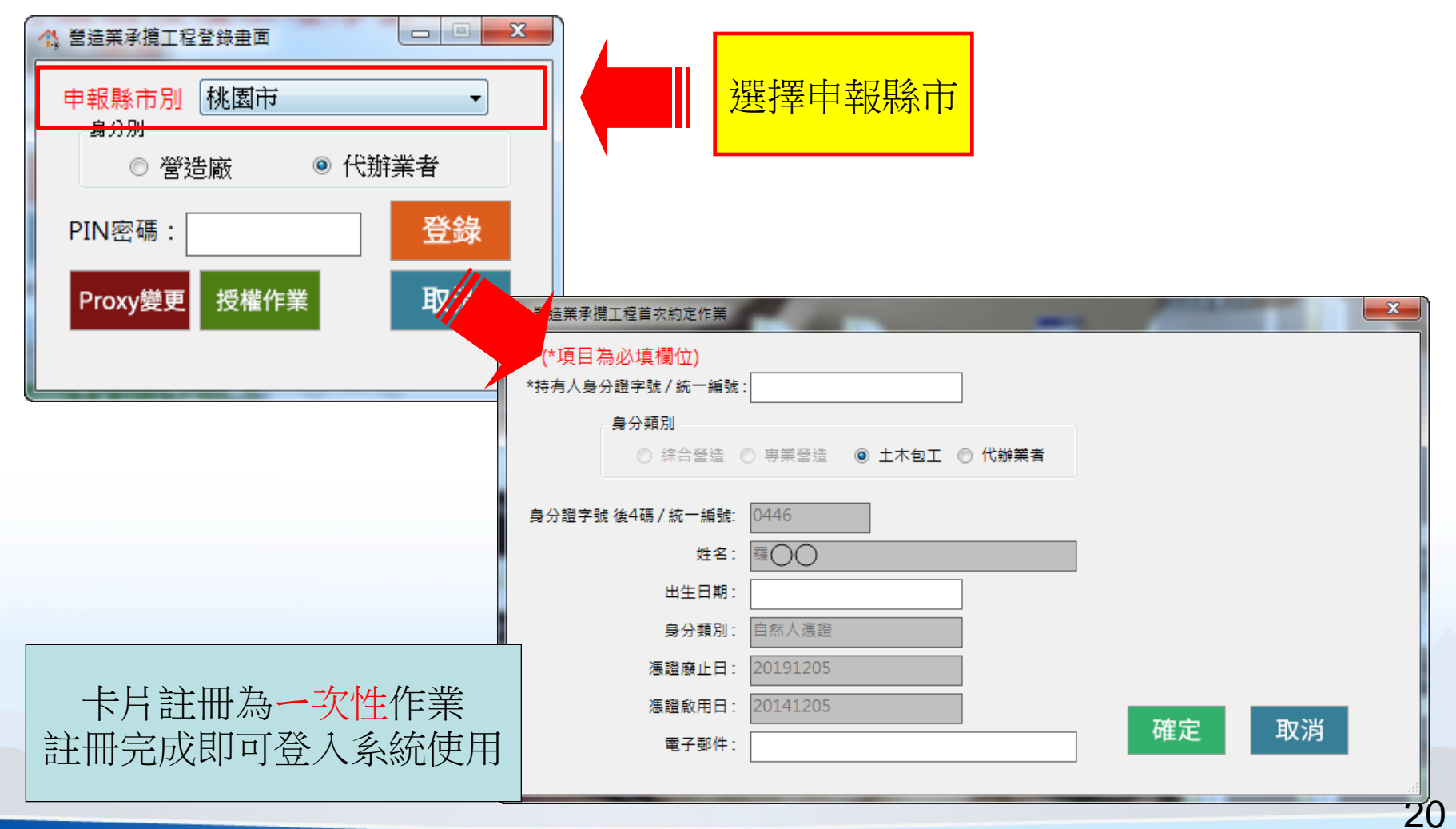

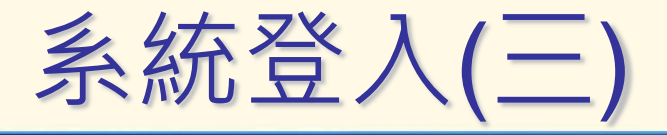

系統登入:選定申報縣市別及身分別,登打密碼後 即可登入

| ☆ 營造業承攬工程登錄畫面      |                                                                                                    |                  |
|--------------------|----------------------------------------------------------------------------------------------------|------------------|
|                    | 《 營造業承攬工程系統主曲面 版本號:20180709.43 營造廠名稱:大煜營造有限公司                                                                                                    |                  |
| 申報縣市別 桃園市 ▼<br>身分別 | ス     マ     マ     ・     ・     ・     ・     ・     ・     ・     ・     ・     ・     ・     ・     ・     ・     ・     ・     ・     ・     ・     ・     ・     ・     ・     ・     ・     ・     ・     ・     ・     ・     ・     ・     ・     ・     ・     ・     ・     ・     ・     ・     ・     ・     ・     ・     ・     ・     ・     ・     ・     ・     ・     ・     ・     ・     ・     ・     ・     ・     ・     ・     ・     ・     ・     ・     ・     ・     ・     ・     ・     ・     ・     ・     ・     ・      ・      ・      ・      ・      ・      ・      ・      ・      ・      ・      ・      ・      ・      ・      ・      ・      ・      ・      ・      ・      ・      ・      ・      ・      ・      ・      ・      ・      ・      ・      ・      ・      ・      ・      ・      ・      ・      ・      ・      ・      ・      ・      ・      ・      ・      ・      ・      ・      ・      ・      ・      ・      ・      ・      ・      ・      ・      ・      ・      ・      ・      ・      ・      ・      ・      ・      ・      ・      ・      ・      ・      ・      ・      ・      ・      ・      ・      ・      ・      ・      ・      ・      ・      ・      ・      ・      ・      ・      ・      ・      ・      ・      ・      ・      ・      ・      ・      ・      ・      ・      ・      ・      ・      ・      ・      ・      ・      ・      ・      ・      ・      ・      ・      ・      ・      ・      ・      ・      ・      ・      ・      ・      ・      ・      ・      ・      ・      ・      ・      ・      ・      ・      ・      ・      ・      ・      ・      ・      ・      ・      ・      ・      ・       ・       ・       ・       ・       ・       ・       ・       ・        ・       ・       ・       ・       ・       ・       ・       ・       ・       ・       ・       ・       ・       ・       ・       ・       ・       ・       ・       ・       ・        ・        ・        ・         ・         ・ | 結算表<br>及上傳<br>離開 |
| ◎ 營造廠 ● 代辦業者       | 營業登記證號 A01865 大煜營造有限公司 案件狀態 0-未送件           工程名稱                                                                                                    | 工程發票登錄           |
| PIN密碼: 登錄          | 工程地點                                                                                                    | 工程契約 余額追加減       |
|                    | 定作人                                                                                                    |                  |
| Proxy變更授權作業 取消     | 承達人         大應營造有限公司         簽約日期         承攬手冊頁數                                                                                                    | 工程開竣工日及          |
|                    | 契約金額(A) 0 表之附冊別 0                                                                                                    | 執照字號             |
|                    | 非屬營造業營業範圍之承攬金額(B)                                                                                                    |                  |
|                    |                                                                                                    | 上在山級<br>結算表產出    |
|                    |                                                                                                    |                  |
|                    | 操作步驟說明                                                                                                    | 工程資料附件上傳及預覽      |
|                    | 工程名稱 契約金額 非屬營造業營業範圍之承攬金額 轉交金額 已估驗金額 增加預                                                                                                    | 算金額 送件狀態         |
|                    |                                                                                                    |                  |
|                    |                                                                                                    |                  |
|                    |                                                                                                    |                  |
|                    |                                                                                                    |                  |
|                    |                                                                                                    |                  |

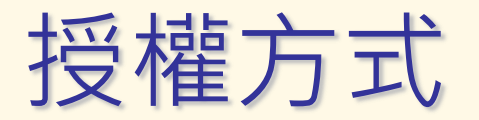

# 營造業透過授權作業功能授權代辦業者協助辦理 淨值業務

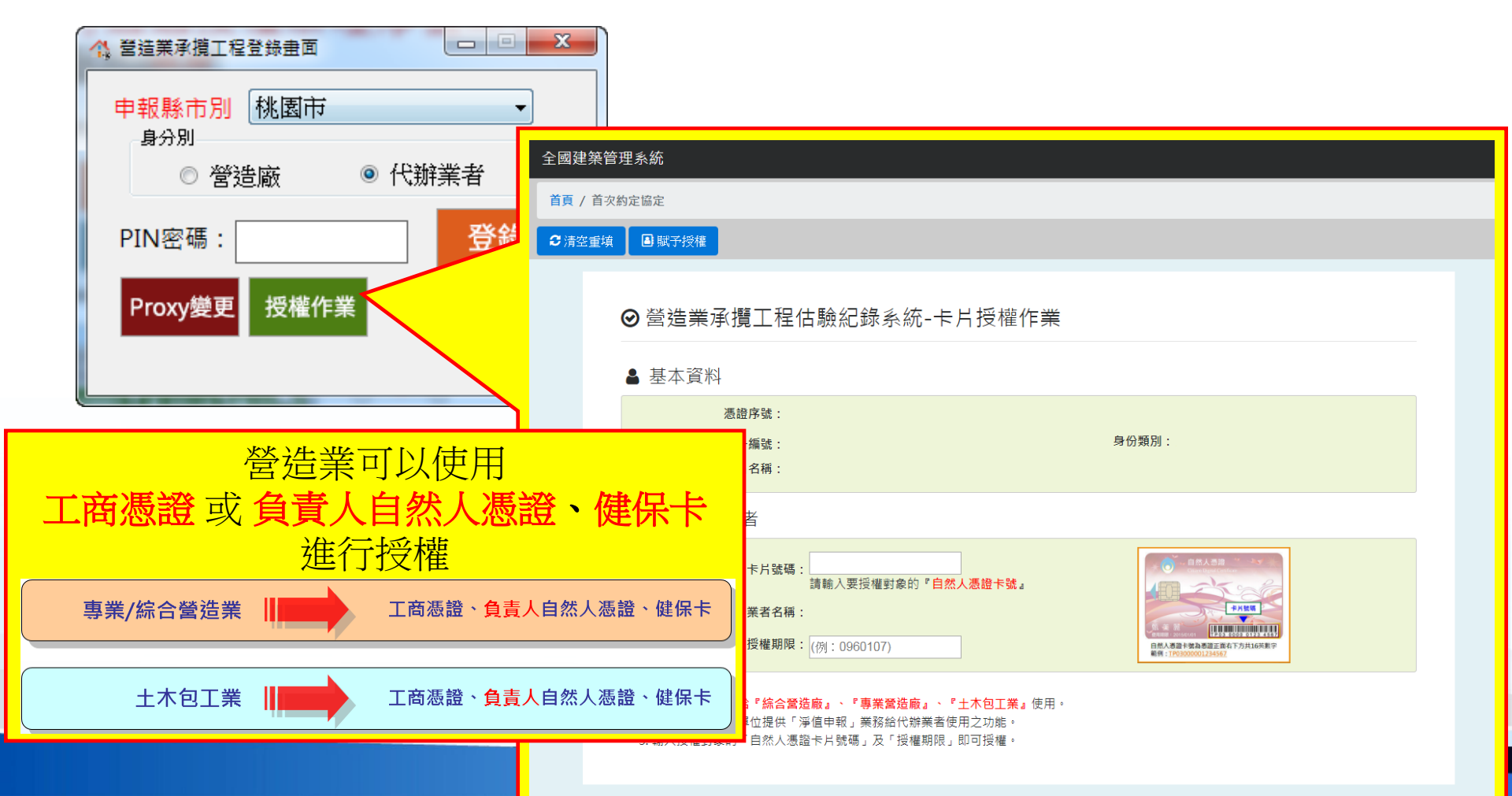

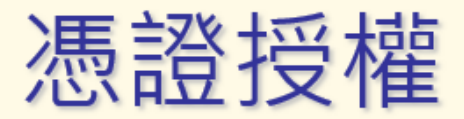

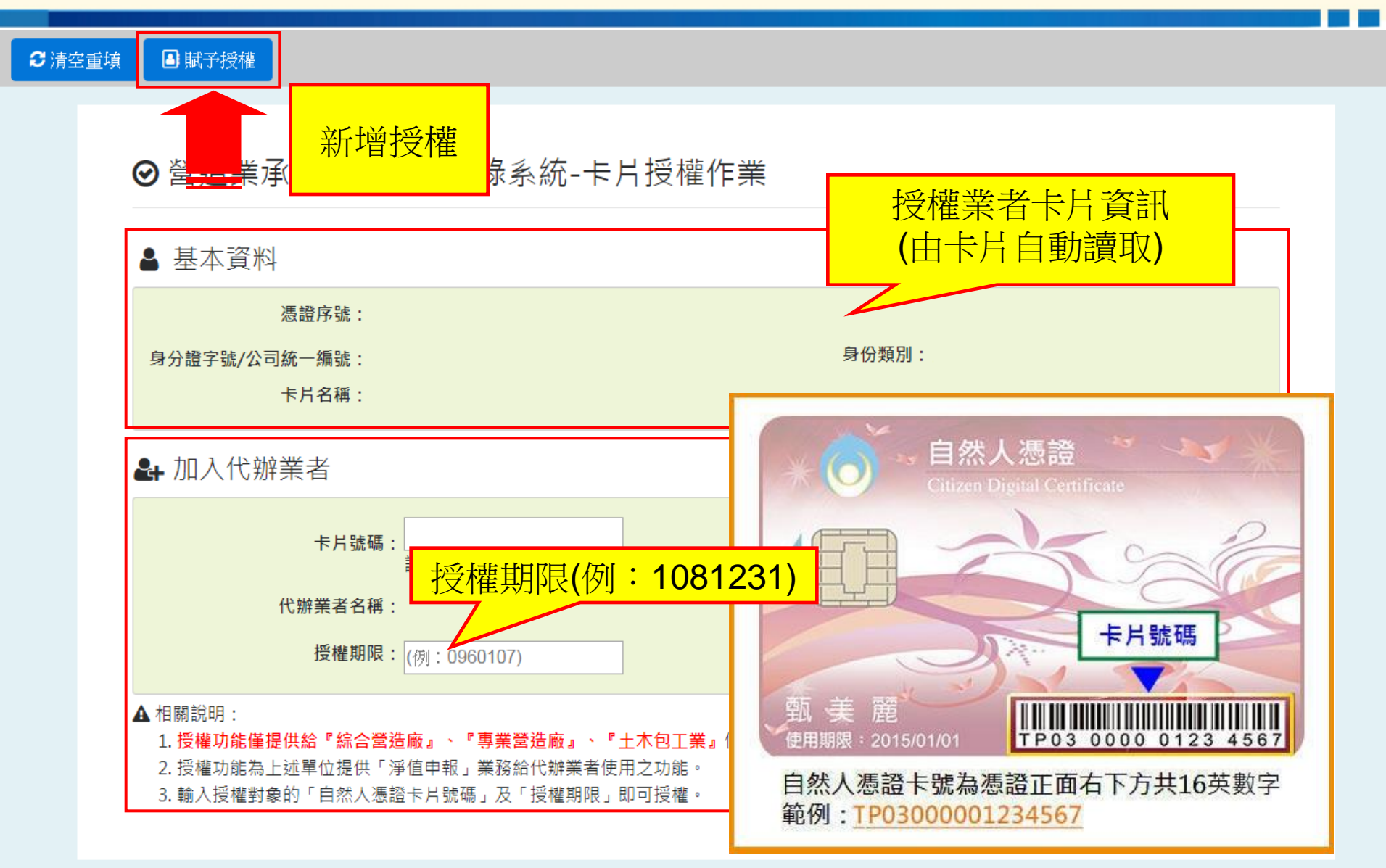

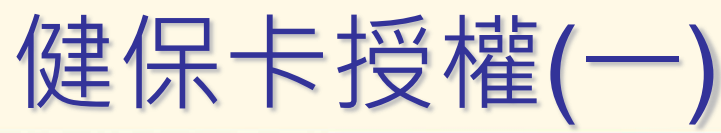

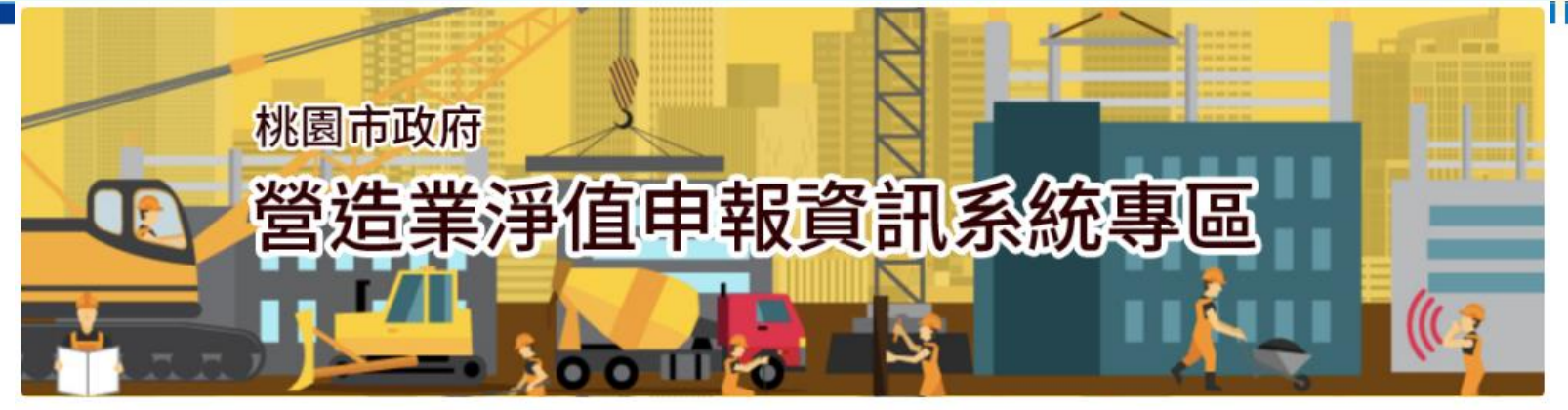

🥟 桃園市營造業淨值申報作業,全面採用電子憑證登入辦理!

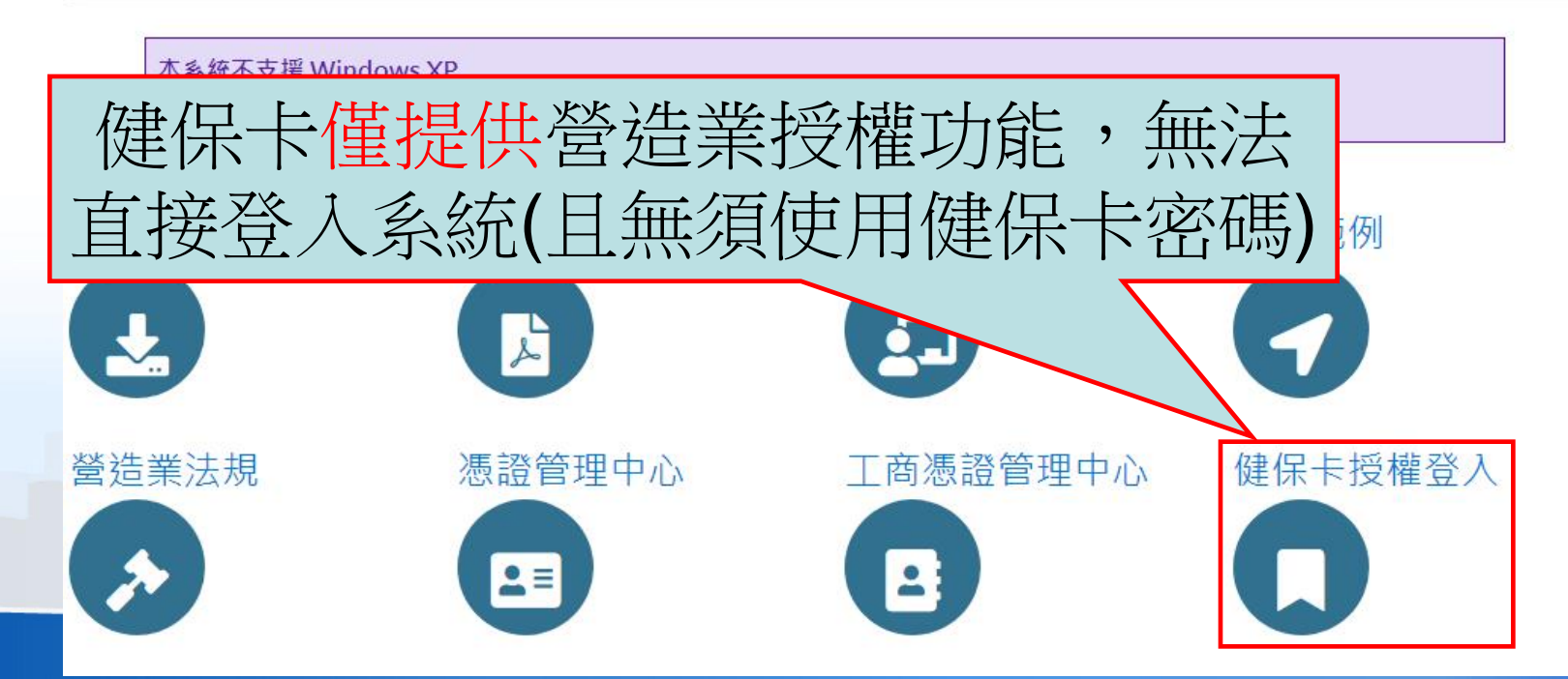

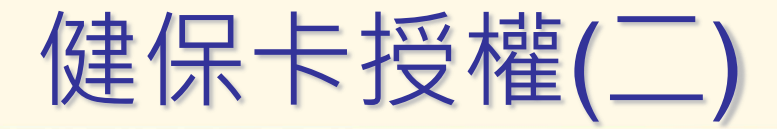

#### 健保卡授權

1.安裝元件 2.讀取健保卡 3. 進行授權作業 首次授權請先安裝元件,插入健保卡後,按『請取健保卡』自動帶入資料,無需登打,帶入資料後再進行授權登入。

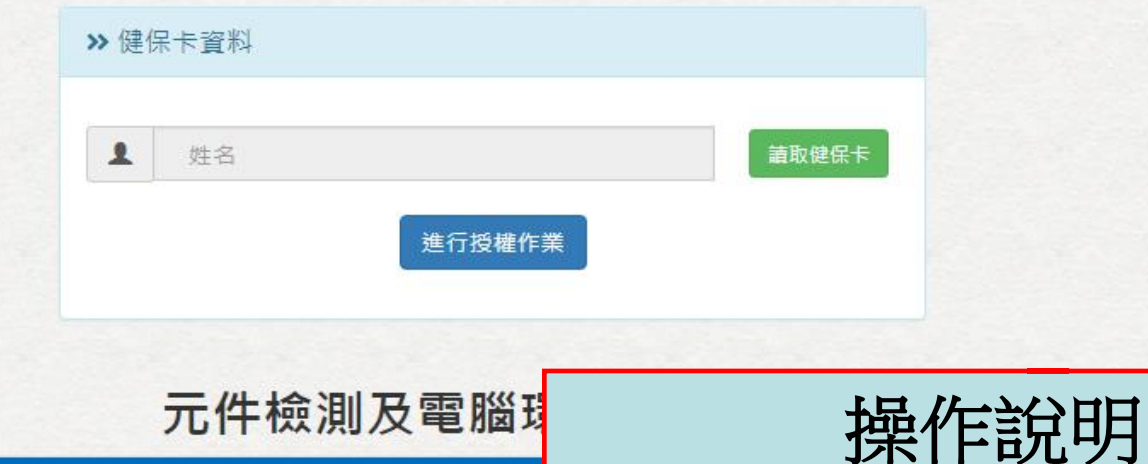

|                                       |            | 檢測健保卡  |         |               |
|---------------------------------------|------------|--------|---------|---------------|
| 安装糸統環境兀                               | 1.         | ●檢測健保士 |         |               |
| 问網貝 <b>糸 統</b> 埌                      | 0          |        | 下載元件安裝檔 | 作業系統          |
| 於領下饿鬥捆八                               | ۷.<br>۲    |        | *       | Windows       |
| 和 法 例 只 <b> </b>                      | З.<br>Д    |        | 2       | Mac           |
| 權作業。                                  | <b>-T-</b> |        | *       | Linux(Ubuntu) |
| ~~~~~~~~~~~~~~~~~~~~~~~~~~~~~~~~~~~~~ | 5.         |        | *       | Linux(Fedora) |
|                                       | <b>.</b>   |        |         |               |

| 1. | 安裝系統環境元件,請參考健保       |
|----|----------------------|
|    | 局網頁『 <b>系統環境設定</b> 』 |
| 2. | 於讀卡機內插入『健保卡』         |
| 3. | 點選網頁『 <b>讀取健保卡</b> 』 |
| 4. | 待『姓名』顯示後點選『進行授       |
|    | 權作業』                 |
|    |                      |

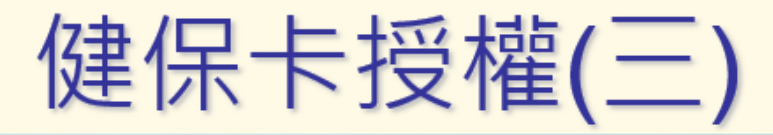

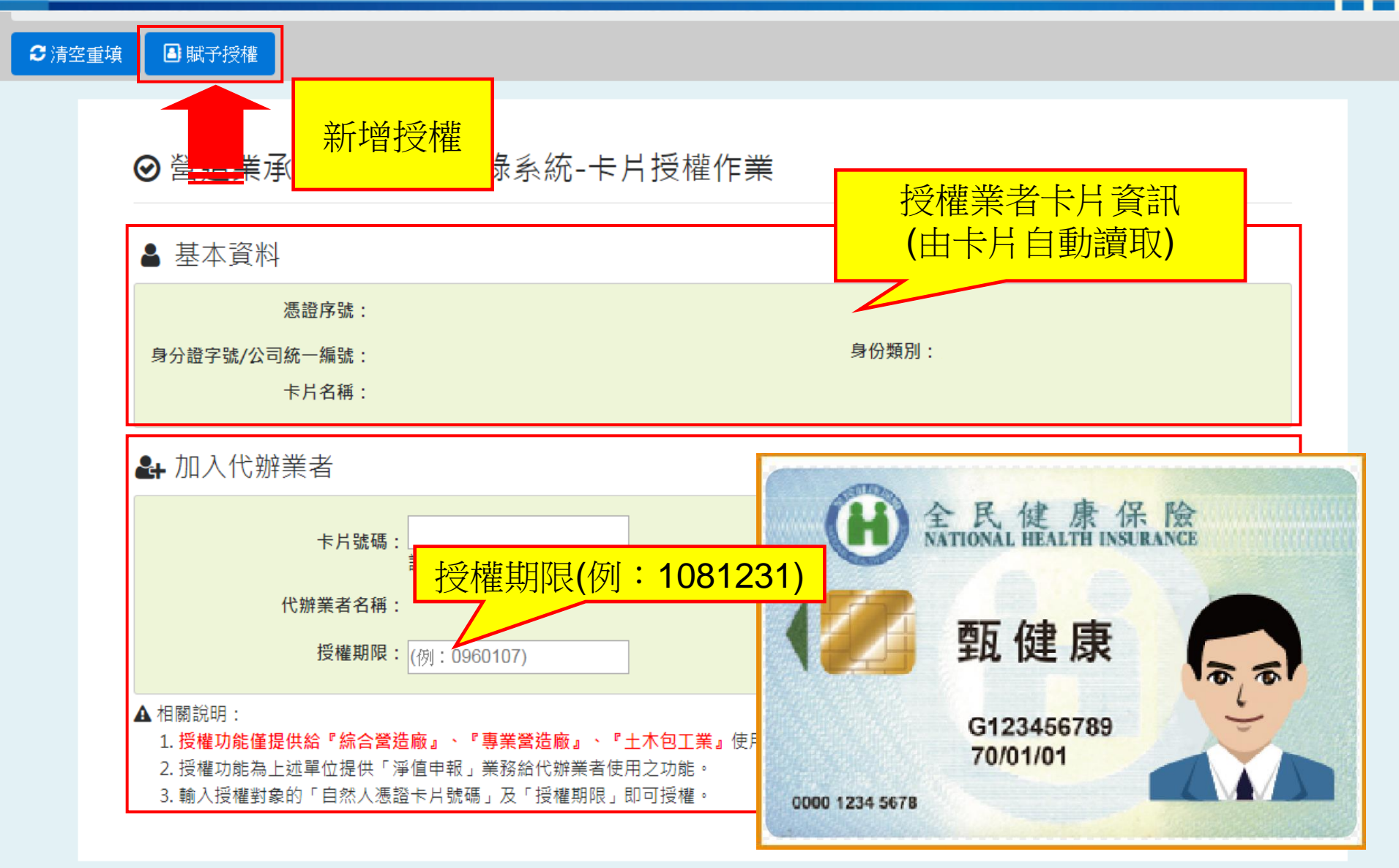

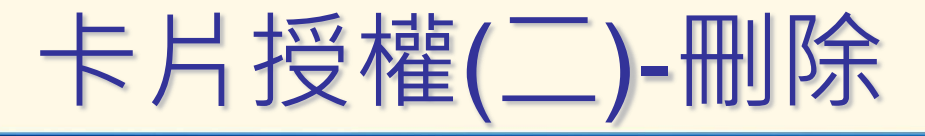

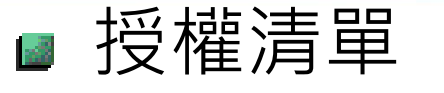

### ■ 營造業可管理委託的代辦業者系統的使用時間

| ł | 片授權清單  |             |                |        |         | •     |
|---|--------|-------------|----------------|--------|---------|-------|
|   |        |             | 卡片號碼           | 代辦業者名稱 | 授權期限    |       |
|   | 1 刪除授權 | TP031412021 |                | 王大明    | 1070415 |       |
|   |        |             |                |        |         |       |
|   |        |             |                |        |         |       |
|   |        |             |                |        |         |       |
|   |        |             |                |        |         |       |
|   |        |             |                |        |         |       |
|   |        |             |                |        |         |       |
|   |        |             |                |        |         |       |
|   |        |             |                |        |         |       |
|   |        |             |                |        |         |       |
|   |        |             | ⋴ ⊲   1 共1頁  ↦ | Þ1     | 1 - 1   | 共 1 條 |
|   |        |             |                |        |         |       |
|   |        |             |                |        |         |       |
|   |        |             |                |        |         | 27    |
|   |        |             |                |        |         |       |

## 操作說明 ·步職1:工程資料填報 ·1-1工程資料輸入 ·1-2工程資料取消或儲存

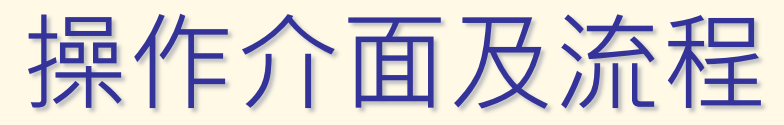

Q

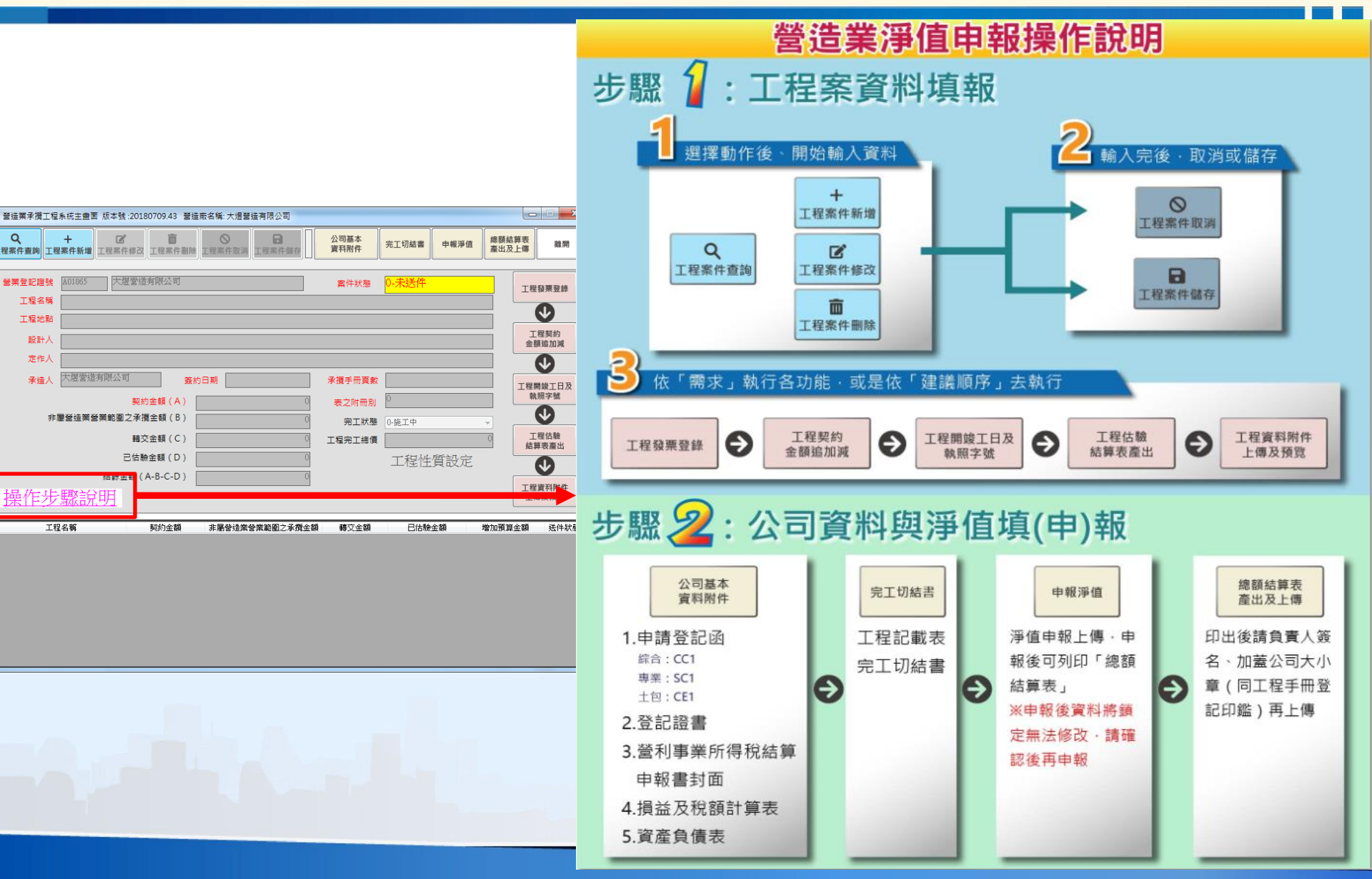

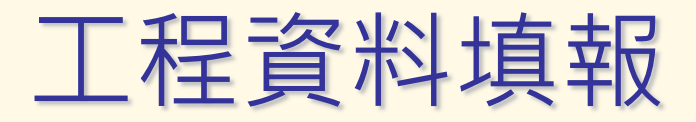

系統會自動列出營造業中尚未結案之工程案件, 直接點選案件登打資料

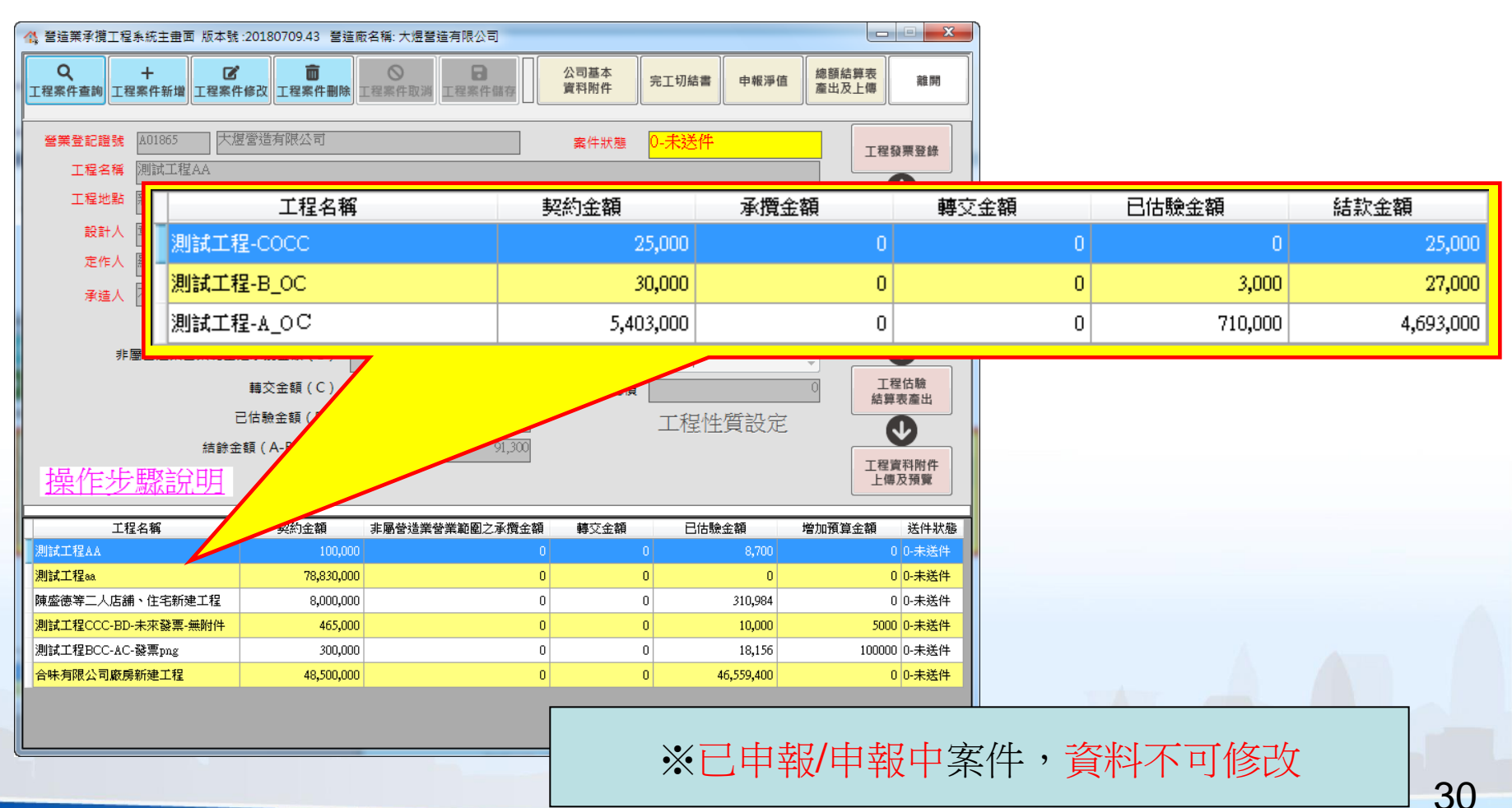

工程資料輸入及儲存(取消)

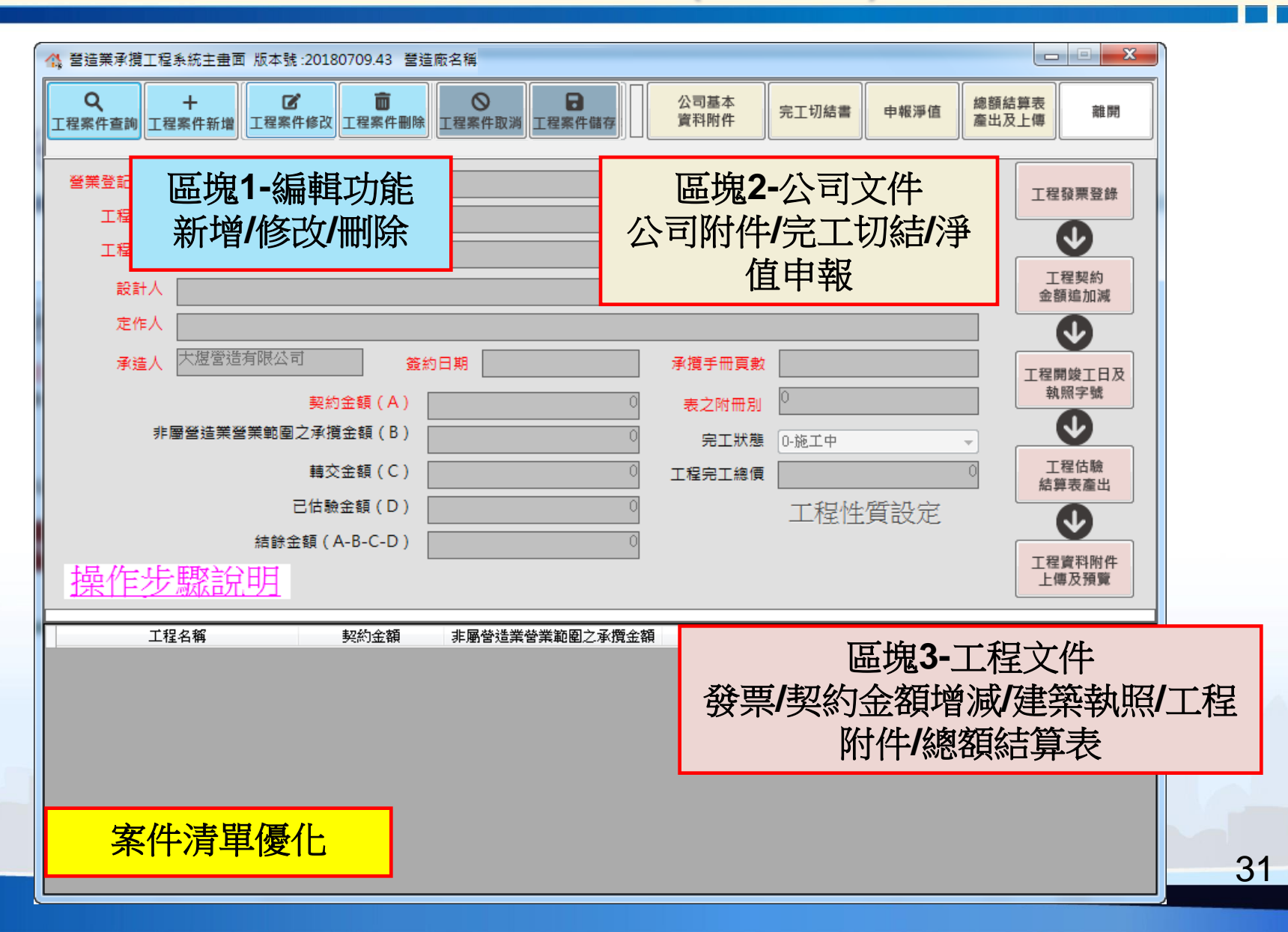

工程資料輸入及儲存(取消)

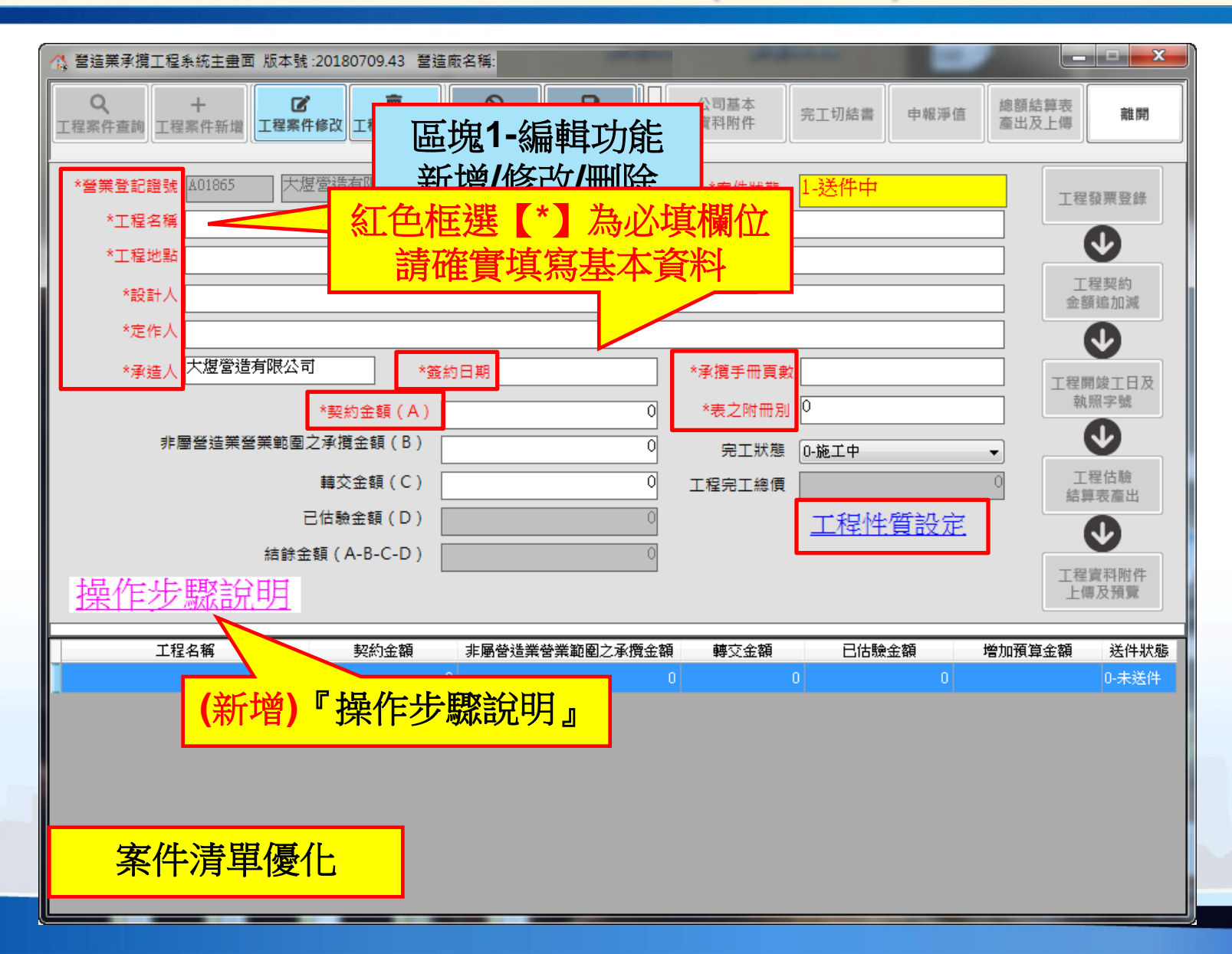

32

## 操作說明 ·步驟1:工程資料填報 ·1-3其他工程資料輸入 ·1-3-1工程發票登錄

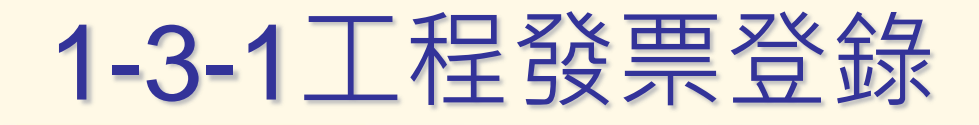

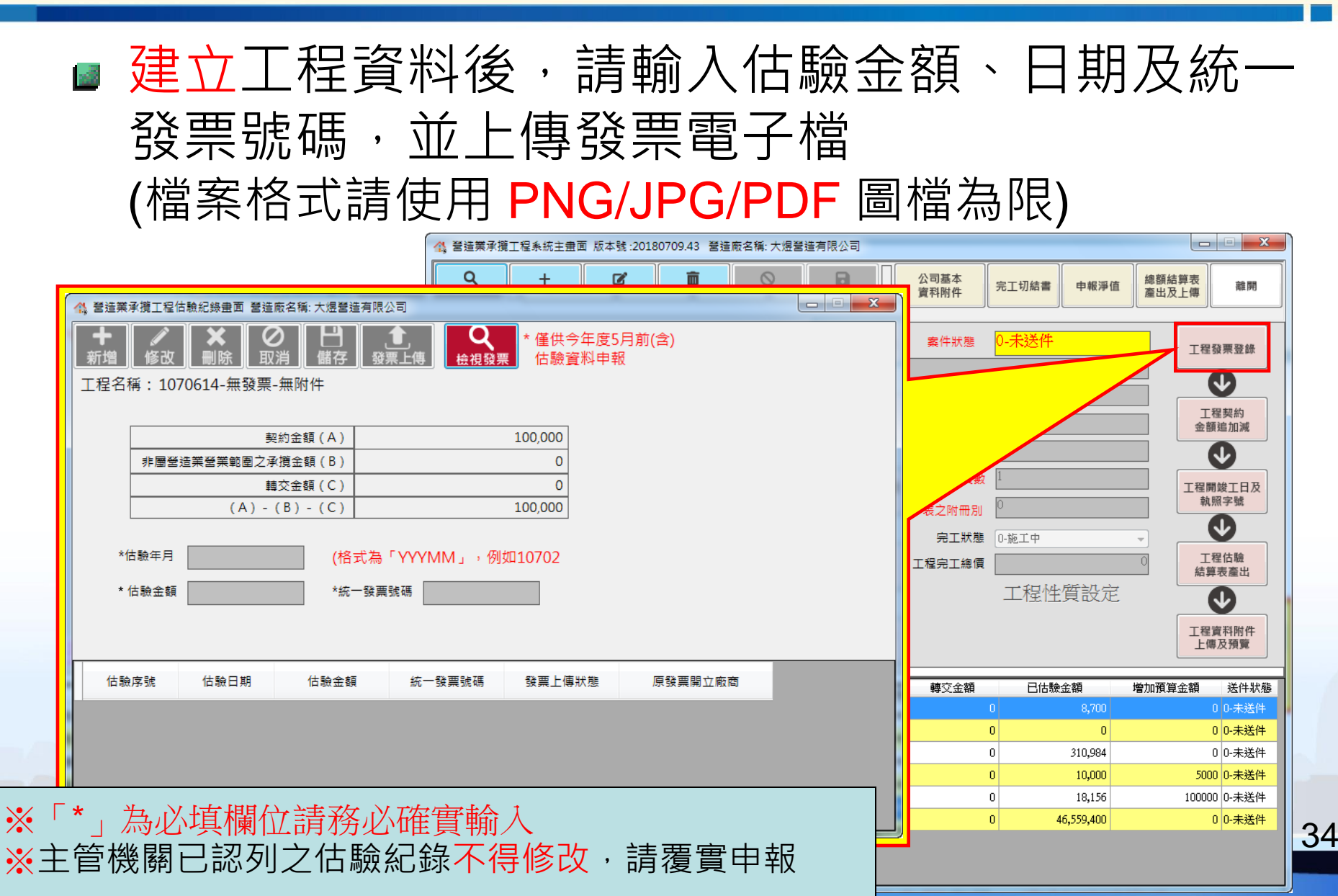

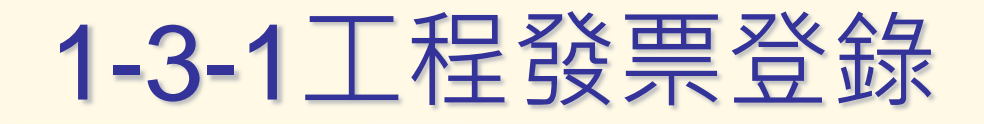

### ■ (優化)發票上傳確認 新增【發票檢視】功能及【發票上傳狀態】

| 4, 音)                      | 告業承攬工程估驗紀錄畫面 營造廠名稱: 劭之                                                     |                                                   | 🐴 營造業          | €承攬工程估驗紀錄畫面 營造                        | 廠名稱: 大煜營造有限                 | 公司                   |                      |            |                                       |
|----------------------------|----------------------------------------------------------------------------|---------------------------------------------------|----------------|---------------------------------------|-----------------------------|----------------------|----------------------|------------|---------------------------------------|
| <b>十</b><br>新 <sup>步</sup> | ● ● ● ● ● ● ● ● ● ● ● ● ● ● ● ● ● ● ●                                      | ▲ ① ① ① ① ② ② ③ ● ③ ● ③ ● ③ ● ③ ● ③ ● ③ ● ③ ● ③ ● | <b>+</b><br>新增 | ● ● ● ● ● ● ● ● ● ● ● ● ● ● ● ● ● ● ● | <b>)     </b><br>消   儲存   發 | 1<br>二<br>標上傳<br>檢視發 | * 僅供今年度5<br>票 估驗資料申報 | 月前(含)<br>전 |                                       |
| 工程                         | 名稱:測試工程-COCC                                                               |                                                   | 工程名            | 稱:合味有限公司廠原                            |                             | <b>會)『檢</b> 祷        | 發票』項                 | 力能         |                                       |
|                            | 契約金額(A)                                                                    | 25,000                                            |                | 5                                     | 2.約金                        |                      |                      |            |                                       |
|                            | 非屬營造業營業範圍之承攬金額(B)                                                          | 0                                                 |                | 非屬營造業營業範圍之病                           | 《攬金額(B)                     |                      | 3,000                |            |                                       |
|                            | 轉交金額(C)                                                                    | 0                                                 |                | 1                                     | 交金額(C)                      |                      | 40,000               |            |                                       |
|                            | (A) - (B) - (C)                                                            | 25,000                                            |                | (A) -                                 | (B) - (C)                   |                      | 48,457,000           |            |                                       |
| *#<br>估<br>1               | *估驗日期       10602       估驗金額       20,000         *統一發票號碼       ASD0000001 |                                                   |                |                                       |                             |                      |                      |            |                                       |
|                            |                                                                            |                                                   | 估身             | 魚序號 估驗日期                              | 估驗金額                        | 統一發票號碼               | 發票上傳狀態               | 原發票開立廠商    | ^                                     |
|                            |                                                                            |                                                   | 3              | 10607                                 | 7,275,000                   | PL39070352           | ОК                   |            |                                       |
|                            |                                                                            |                                                   | 4              | 10605                                 | 4,850,000                   | NV39175354           | ОК                   |            |                                       |
|                            |                                                                            |                                                   | 5              | 10604                                 | 4,850,000                   | NE39102462           | ОК                   |            | E                                     |
|                            |                                                                            |                                                   | 6              | 10601                                 | 4,850,000                   | MP39059402           | ОК                   |            |                                       |
|                            |                                                                            |                                                   | 7              | 10001                                 | 1,000                       | ASD456123            |                      |            |                                       |
|                            |                                                                            |                                                   |                |                                       |                             |                      |                      |            | · · · · · · · · · · · · · · · · · · · |
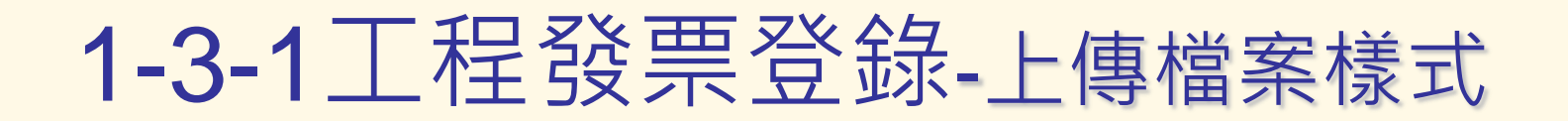

#### 每張發票各別掃描上傳

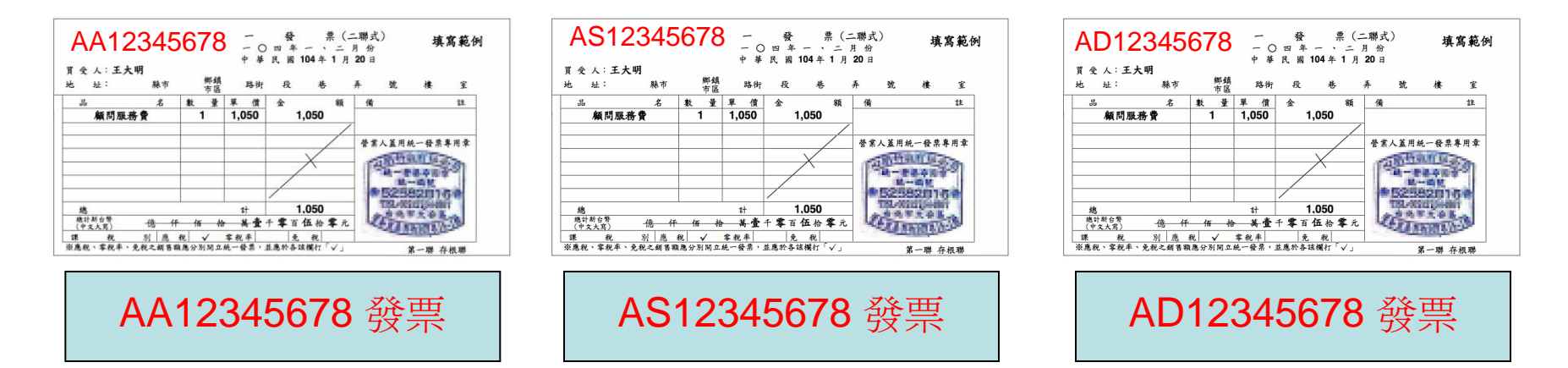

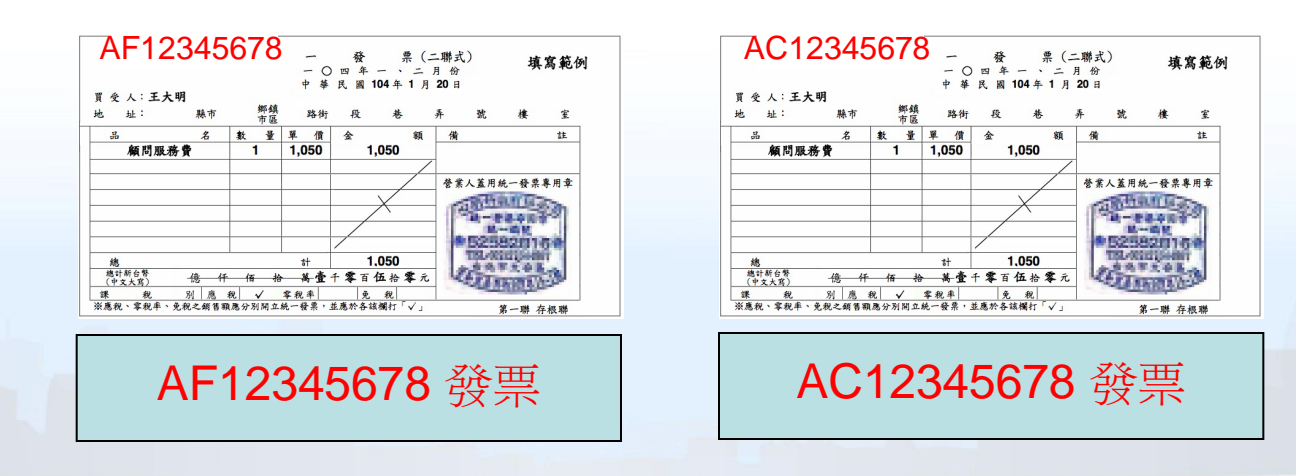

### 1-3-1工程發票登錄-上傳檔案樣式

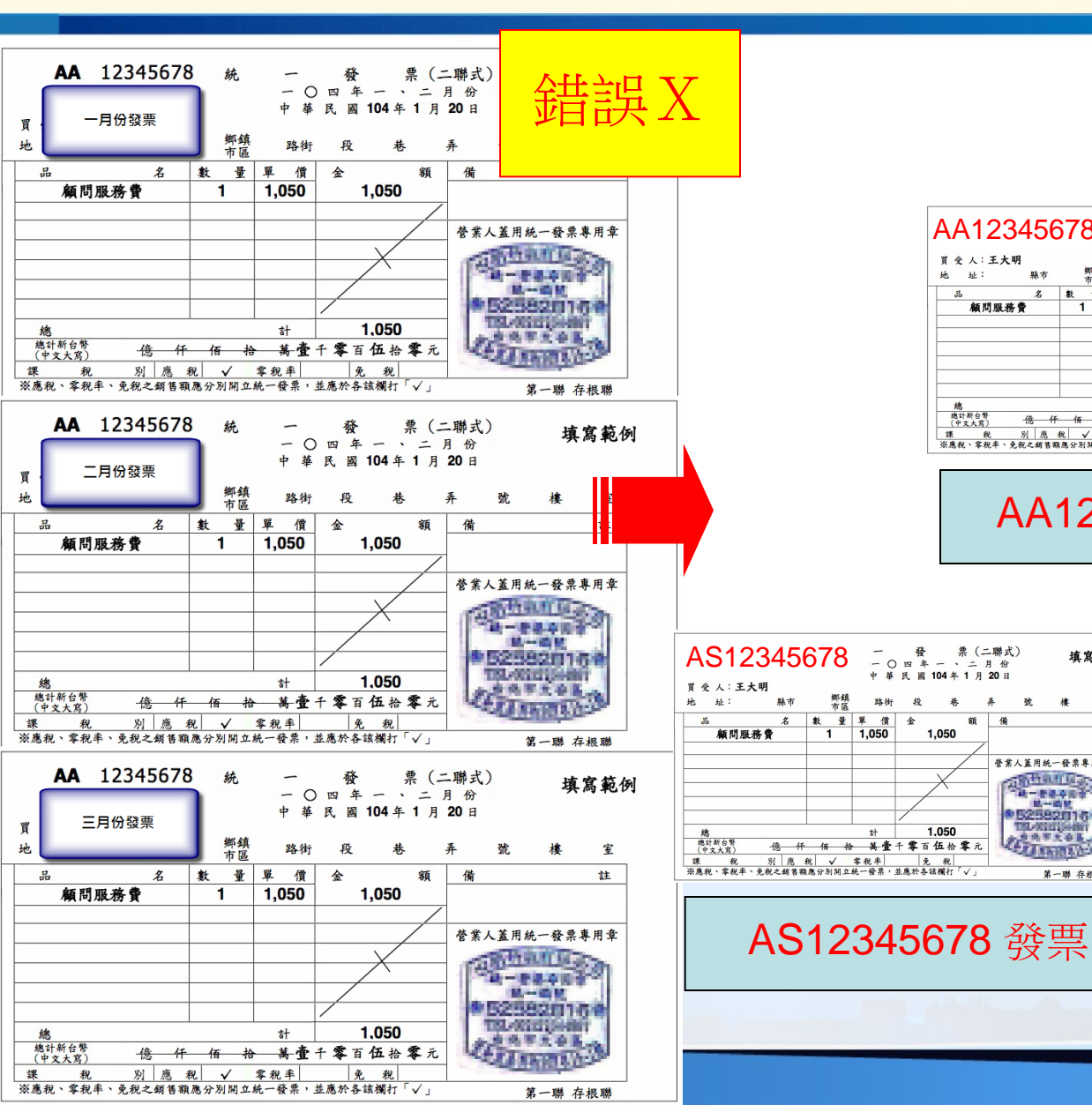

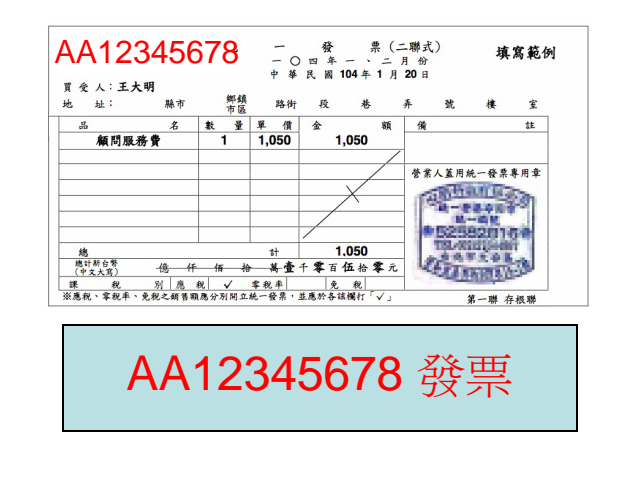

填寫範例

註

弦

營業人蓋用統一發票專用章

第一世界 中国学

第一编程

() 等于关系

(LINNIN)

第一聯 存根聯

525820164

and an log

TSL-000010-

中華民國104年1月20日

1,050

1.050

86 儲

鄉鎮 路街 段 巷 弄 市区 路街 段

金

雌市

名數量單價

1 1.050

\*

億 仟 佰 拾 萬畫千零百伍拾零元

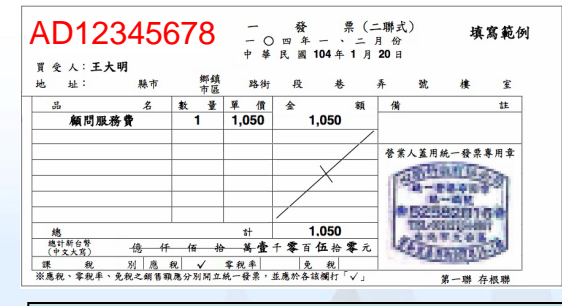

AD12345678 發票

37

## 1-3-1工程發票登錄

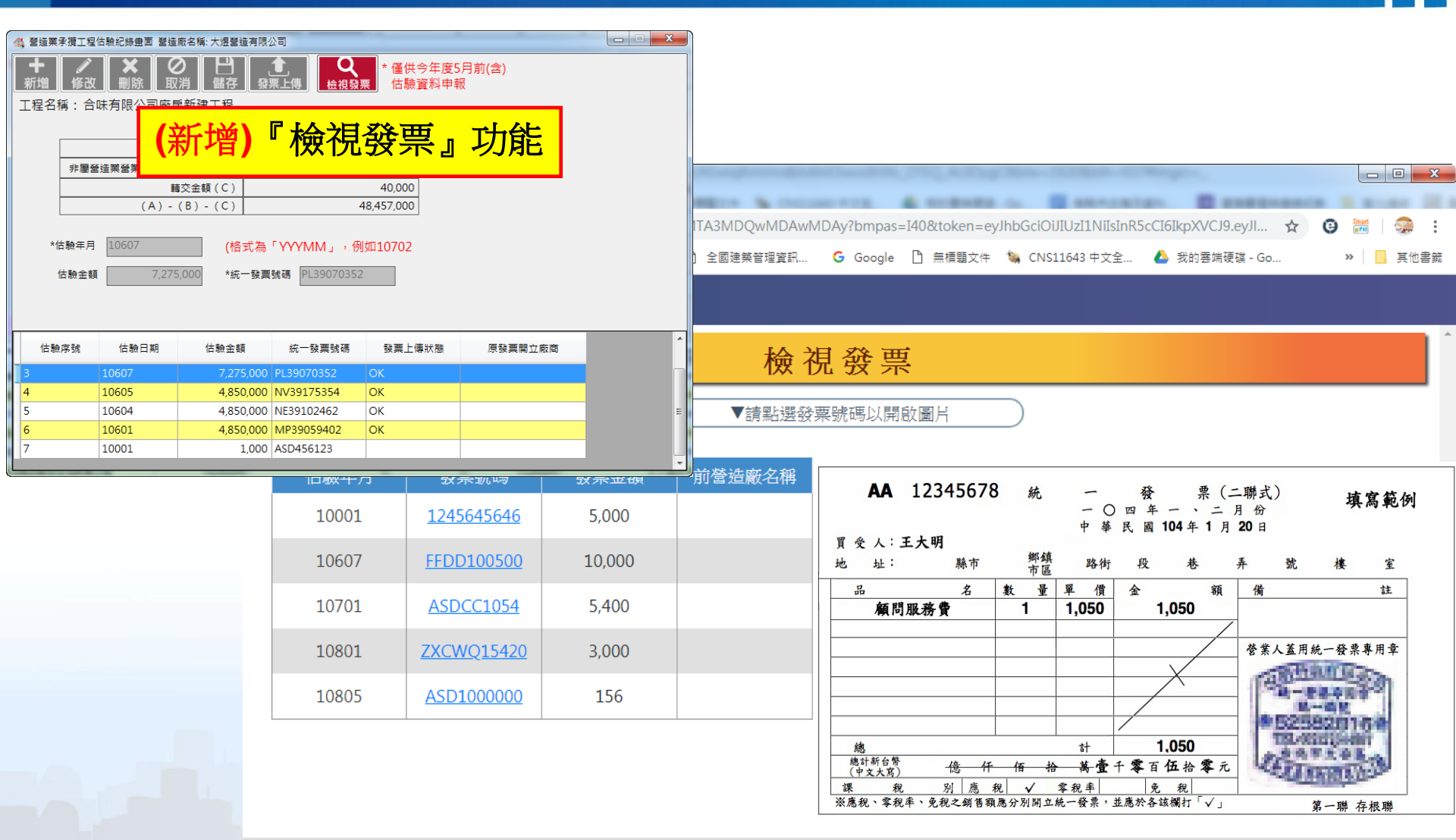

Copyright © 2019 All rights reserved 建議使用IE11或是Google瀏覽器,並解析度1024以上

## 操作說明 ·步驟1:工程資料填報 ·1-3其他工程資料輸入 ·1-3-2工程契約金額追加減

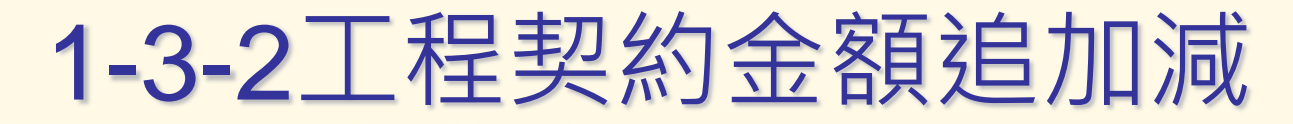

# 建立工程資料後,可透過『預算金額追加減』追加或追減契約金額

#### ※變更歷程會直接顯示於工程估驗記錄表中

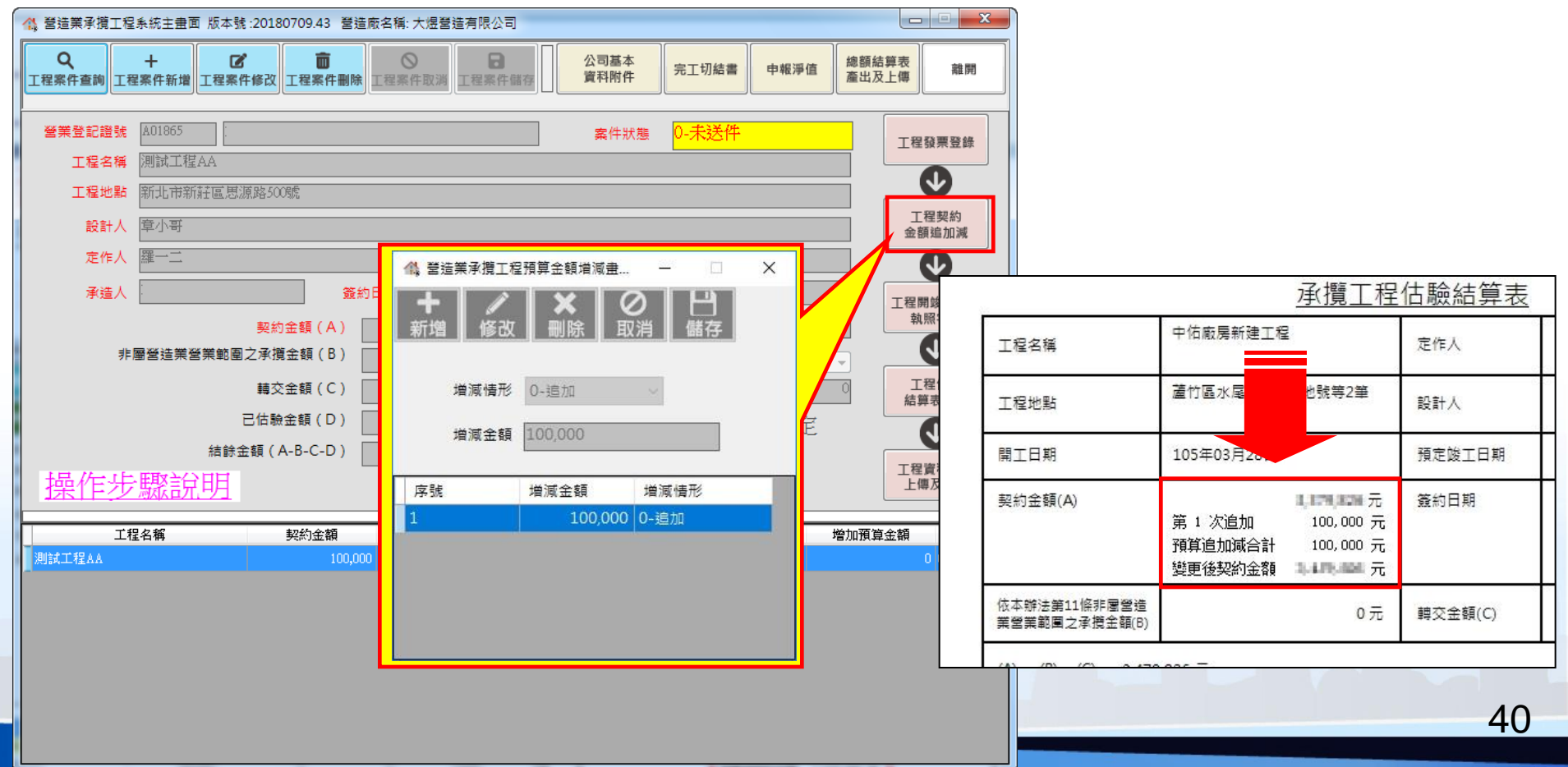

## 操作說明 ·步驟1:工程資料填報 ·1-3其他工程資料輸入 ·1-3-3工程開竣工及執照字號

## 1-3-3工程開竣工及執照字號

(1)領有建築執照案件
 請輸入縣市、執照年度、類別、執照號碼,
 (系統將自動帶出建築執照字軌、開工日期等資訊)

(2)未領有建築執照案件 請輸入開工日期及預定竣工日期等資訊即可

執照資料係自市府《建築管理資訊系統》勾稽

## 1-3-3工程開竣工及執照字號

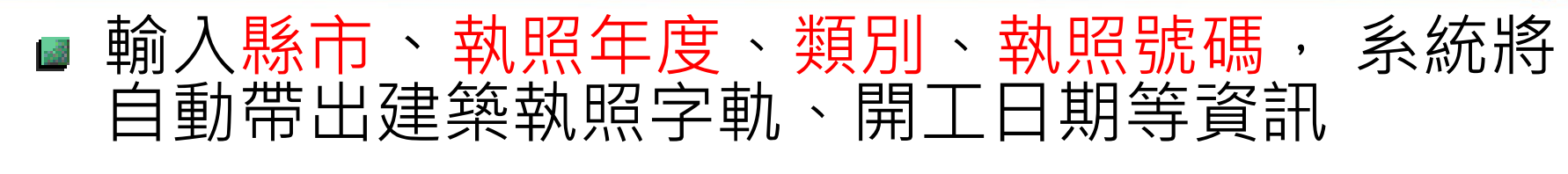

※執照需正式由縣市政府發出系統方才可勾稽

| 1       1       2       2       2       2       2       2       2       2       2       2       2       2       2       2       2       2       2       2       2       2       2       2       2       2       2       2       2       2       10       10       2       10       10       2       10       10       2       10       10       2       10       10       10       10       10       10       10       10       10       10       10       10       10       10       10       10       10       10       10       10       10       10       10       10       10       10       10       10       10       10       10       10       10       10       10       10       10       10       10       10       10       10       10       10       10       10       10       10       10       10       10       10       10       10       10       10       10       10       10       10       10       10       10       10       10       10       10       10       10       10       10       10                                                                                                    |                                                                             |               |           |                      | 造廠名稱: 大煜營造有限公司    | 程系統主畫面 版本號:20180709.43 營    | 🛟 營造業承攬工程         |
|----------------------------------------------------------------------------------------------------|-----------------------------------------------------------------------------|---------------|-----------|----------------------|-------------------|-----------------------------|-------------------|
| ###22/284       100000       全大然件       100000       100000       100000       100000       100000       100000       100000       100000       100000       100000       100000       100000       100000       100000       100000       100000       100000       100000       100000       100000       100000       100000       100000       100000       100000       100000       100000       100000       100000       100000       100000       100000       100000       100000       100000       100000       100000       100000       100000       100000       100000       100000       100000       100000       100000       100000       100000       100000       100000       100000       100000       100000       100000       100000       100000       100000       100000       100000       100000       100000       100000       100000       100000       100000       100000       1000000       100000       100000       100000       100000       100000       100000       100000       100000       100000       100000       100000       100000       100000       100000       100000       100000       100000       100000       100000       100000       100000       100000       100000 <th>值 續翻結與表<br/>產出及上傳 離開</th> <th>離開離</th> <th>工切結書 申報淨值</th> <th>公司基本<br/>資料附件 完工</th> <th>★ 工程案件取消 工程案件儲存 【</th> <th>+ C 面<br/>工程案件新增工程案件修改工程案件删除</th> <th>Q<br/>工程案件查詢<br/>工程</th> | 值 續翻結與表<br>產出及上傳 離開                                                         | 離開離           | 工切結書 申報淨值 | 公司基本<br>資料附件 完工      | ★ 工程案件取消 工程案件儲存 【 | + C 面<br>工程案件新增工程案件修改工程案件删除 | Q<br>工程案件查詢<br>工程 |
| 工程名集       回出工程名集       回出工程名集                                                                                                    | 工程發票登錄                                                                      | 工程發票登錄        | 未送件       | 案件狀態 0- <del>月</del> |                   | £ A01865                    | 營業登記證號            |
| 丁葉記書       副此前時信息時期600萬         第4人       第2時         第4人       第2時         第4人       第2時         第4人       第10         第4人       第10         第4人       第10         第4人       第10         第4人       第10         第10       第2         第2       第2         第2       12         第2       12         第2       12         第2       12         12       12         12<                                                                                                    |                                                                             |               |           |                      |                   | 則試工程AA                      | 工程名稱              |
|                                                                                                    |                                                                             |               |           |                      |                   | a 新北市新莊區思源路500號             | 工程地點              |
| 定作人 []=二       ※       第約日期 [2000]       ※差牙長素素       ●       ●       ●       ●       ●       ●       ●       ●       ●       ●       ●       ●       ●       ●       ●       ●       ●       ●       ●       ●       ●       ●       ●       ●       ●       ●       ●       ●       ●       ●       ●       ●       ●       ●       ●       ●       ●       ●       ●       ●       ●       ●       ●       ●       ●       ●       ●       ●       ●       ●       ●       ●       ●       ●       ●       ●       ●       ●       ●       ●       ●       ●       ●       ●       ●       ●       ●       ●       ●       ●       ●       ●       ●       ●       ●       ●       ●       ●       ●       ●       ●       ●       ●       ●       ●       ●       ●       ●       ●       ●       ●       ●       ●       ●       ●       ●       ●       ●       ●       ●       ●       ●       ●       ●       ●       ●       ●       ●       ●       ●       ●       ●       ●       ●<                                                                                                    |                                                                             | 工程契約<br>金額追加減 |           |                      |                   | 章小哥                         | 設計人               |
| 米進人       安約25時       W3000       米羅牛青菜       ITERTION         第254日       10000       8,2/(市税)       ITERTION       ITERTION       ITERTION         第254日(2)       10000       9,000       11       ITERTION       ITERTION                                                                                                    |                                                                             |               |           |                      |                   | 羅一二                         | 定作人               |
| 契約金額(A)       100000       表之物思》       大利用       秋田中       秋田中       秋田       秋田中       秋田       秋田       秋                                                                                                    | 「「「「「」」」「「「」」」「「「」」」「「」」「「」」「「」」「「」」「「                                      | 工程開竣工日及       |           | 承攬手冊頁數 1             | 約日期 1080301       | <u>.</u>                    | 承造人               |
| 非量量速聚量之来强全额(6)        第工状態() (2 正        (2 正       (2 E       (2 E                                                                                                    | 執照字號                                                                        | 執照字號          |           | 表之附冊別 0              | 100,000           | 契約金額(A)                     |                   |
|                                                                                                    | ▼ ● 104 ● 153                                                               |               | 施工中 👻     | 完工狀態 0-施             | 0                 | 非屬營造業營業範圍之承攬金額(B)           | 非                 |
| E估驗金額(0)                                                                                                    |                                                                             | 工程估驗<br>結算表產出 | 0         | 工程完工總價               | 0                 | 轉交金額(C)                     |                   |
| 描録金額(A-B-C-D)           91,300            正理者解告<br>年及留異附件<br>上席及留異<br>第次的金額         非風受注意登意知题之承费金額         傳文金額         官協金額         常加預算金額         送件状態           第二日期         [040909         預定竣工日期         [050101         ]         雷際竣工日期         [050101         ]         雷際竣工日期         [050101         ]         [         [         [                                                                                                    |                                                                             |               | L程性質設定    | I                    | 8,700             | 已估驗金額(D)                    |                   |
| 操作步號給明       100000       100000       100000       100000       100000       100000       100000       100000       100000       100000       100000       100000       100000       100000       100000       100000       100000       100000       100000       100000       100000       100000       100000       100000       100000       100000       100000       100000       100000       100000       100000       100000       100000       100000       100000       100000       100000       100000       100000       100000       100000       100000       100000       100000       100000       100000       100000       100000       100000       100000       100000       100000       100000       100000       100000       100000       100000       100000       100000       100000       100000       100000       100000       100000       100000       100000       100000       1000000       100000       1000000       100000       100000       100000       100000       100000       100000       100000       100000       100000       100000       100000       100000       100000       100000       100000       100000       100000       100000       1000000       100000       100000 </th <th>完整執照字號 (104)桃市工建執照字第會桃00153號</th> <th>工程察判附件</th> <th></th> <th></th> <th>91,300</th> <th>結餘金額(A-B-C-D)</th> <th></th>                                                      | 完整執照字號 (104)桃市工建執照字第會桃00153號                                                | 工程察判附件        |           |                      | 91,300            | 結餘金額(A-B-C-D)               |                   |
| 工程名稱       契約金額       非屬營造業營業範圍之承攬金額       轉文金額       已估驗金額       增加預算金額       送件状態         潮試工程AA       100,000       0       0       0.0 未送件       使用執照         使用執照       「皮<       「加賀院竣工日期」       10011         (使用執照       1       (104)桃市工建執照字第會桃00153號       1040209       1050101         1       (104)桃市工建執照字第會桃00153號       1040103       1041126         2       (104)桃市工建執照字第會桃00153號       1040209       1050101         3       (104)桃市工建執照字第會桃00153號       1040209       1050101                                                                                                    | L備及預算<br>開工日期 1040209 預定竣工日期 1050101                                        | 上傳及預覽         |           |                      |                   | <u> </u>                    | 操作步               |
| 第14.1 住林 10000 0 0 0 0 0 0 0 0 0 0 0 0 0 0 0 0                                                                                                     | 増加預算金額 送件状態<br>百弊酸並 「日期 1050101                                             |               | 已估驗金額 增加  | · 轉交金額               | 非屬營造業營業範圍之承攬金額    | L程名稱 契約金額                   | 工程                |
| ・レーズ かたいたん かたいたたた アガリンクテン・エック したい かたいたん アガリンクテン・エック したい かたい たい アガリンクテン・エック したい かたい たい アガリンクテン・エック したい かい いい いい いい いい いい いい いい いい いい いい いい いい                                                                                                    |                                                                             | 0 0-未迭件       | 8,700     |                      | 000               | 100,0                       | 况"目前,上作主 A A      |
| 序號       執照號碼中文       開工日期       預定竣工日期         1       (104)桃市工建執照字第會機00153號       1040209       1050101         2       (104)桃市工建執照字第會國00020號       1040103       1041126         3       (104)桃市工建執照字第會桃00153號       1040209       1050101                                                                                                    |                                                                             |               |           |                      |                   |                             |                   |
| 1       (104)桃市工建執照字第會桃00153號       1040209       1050101         2       (104)桃市工建執照字第會園00020號       1040103       1041126         3       (104)桃市工建執照字第會桃00153號       1040209       1050101                                                                                                    | 序號         執照號碼中文         開工日期         預定竣工日期                               |               |           |                      |                   |                             |                   |
| 上       (104)桃市工建執照字第會園00020號       1040103       1041126         3       (104)桃市工建執照字第會桃00153號       1040209       1050101                                                                                                    | 1 (104)桃市工建執照宇第會桃00153號 1040209 1050101 105                                 |               |           |                      |                   |                             |                   |
|                                                                                                    | 2         (104)桃市工建執照字第會園00020號         1040103         1041126         104 |               |           |                      |                   |                             |                   |
|                                                                                                    | 3 (104)桃市工建執照字第會桃00153號 1040209 1050101 105                                 |               |           |                      |                   |                             |                   |
| 執照資料係目巾府《建築管埋資訊系統》勾稽                                                                                                    | 充》勾稽                                                                        | 勾稽            | 訊系統》      | 管理資                  | 市府《建築             | 资料係自市                       | 執照                |

## 1-3-3工程開竣工及執照字號

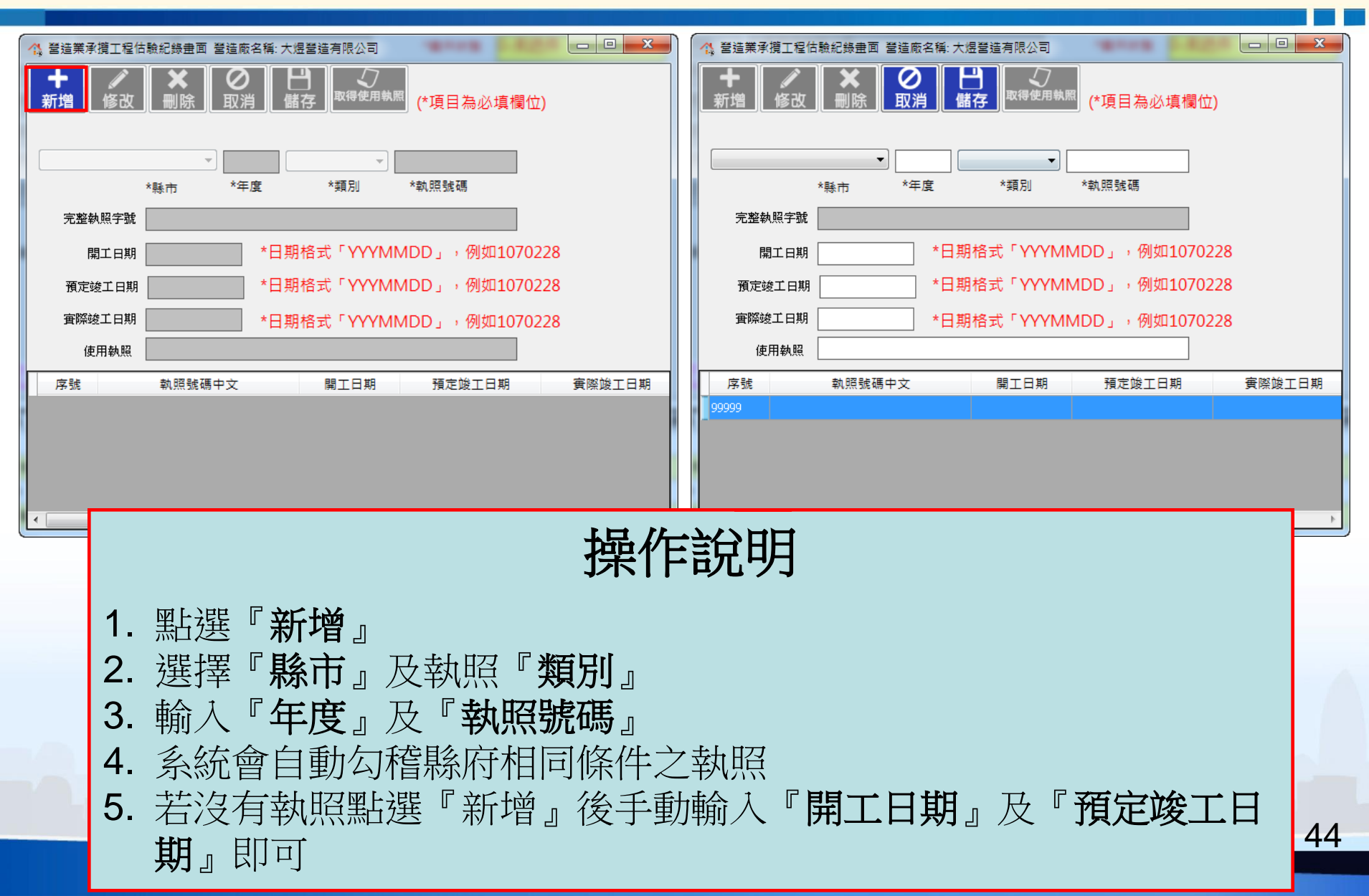

## 操作說明 ·步驟1:工程資料填報 ·1-3其他工程資料輸入 ·1-3-4工程估驗結算表產出

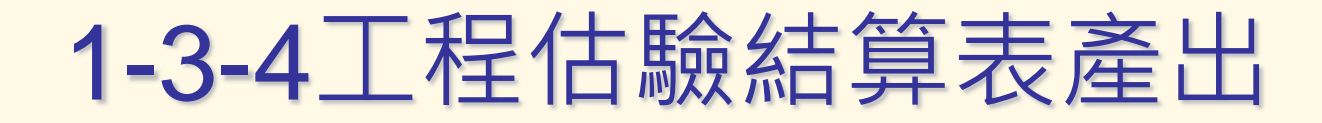

### ■ 淨值申報時需列印本表檢附至主管機關

|                               |                                                              | ſ                                                                    | 🔥 營造業承攬工程系統        | 畫面 版本號 :20180709.43 營造廠名稱: 大煜營造有限公司       |              |                    |                      |               |  |  |
|-------------------------------|--------------------------------------------------------------|----------------------------------------------------------------------|--------------------|-------------------------------------------|--------------|--------------------|----------------------|---------------|--|--|
|                               |                                                              |                                                                      | Q +<br>工程案件查詢 工程案件 | は<br>工程案件修改<br>工程案件制除<br>工程案件取消<br>工程案件構存 | 公司基本<br>資料附件 | 完工切結書 申報淨值         | 總額結<br>產出及           | 算表<br>上傳      |  |  |
|                               |                                                              |                                                                      | 營業登記證號 A01         | 55                                        | 案件狀態         | <mark>0-未送件</mark> |                      | 工程發票登錄        |  |  |
|                               |                                                              |                                                                      | 工程名稱 測詞            | 工程AA                                      |              |                    |                      |               |  |  |
|                               |                                                              |                                                                      |                    |                                           |              |                    |                      |               |  |  |
|                               | 承攬                                                           | 工程                                                                   | 估驗結算表              |                                           |              |                    |                      | 金額追加減         |  |  |
| 工程名稱                          | 公路建設工程(2 P.60)                                               |                                                                      | 定作人                | 公路局                                       | 承攬手冊頁數       | 1                  |                      | 工程開竣工日及       |  |  |
| 工程地點                          | 桃園市蘆竹區                                                       |                                                                      | 設計人                | 公路局                                       | 电之时而别<br>()  |                    |                      | 執照字號          |  |  |
| 開工日期                          |                                                              |                                                                      | 預定竣工日期             |                                           |              |                    |                      | 工程估驗<br>結算表產出 |  |  |
| 契約金額(A)                       | 54,831,65<br>第1次追加 1,00<br>預算追加減合計 1,00<br>變更後契約金額 54,832,65 | 54,831,650 元<br>1 次追加 1,000 元<br>追加減合計 1,000 元<br>後契約金額 54,832,650 元 |                    |                                           |              | L                  | ↓<br>工程資料附件<br>上傳及預覽 |               |  |  |
| 依本辦法第11條非層營造<br>業營業範圍之承攬金額(B) |                                                              | 0元                                                                   | 轉交金額(C)            | 0元 之承攬金額                                  | 轉交金額         | 已估驗金額<br>0 0 700   | 增加預算                 | 金額 送件狀態       |  |  |
| (A) - (B) - (C) = 54,83       | 32,650 元                                                     |                                                                      |                    |                                           |              | 0 0,700            |                      | 0 0-75321+    |  |  |
| 估驗日期 估驗金額                     |                                                              |                                                                      | 統一發票號碼             | 未估驗金額                                     |              |                    |                      |               |  |  |
| 107年01月                       | 515,151                                                      | SDD                                                                  | 0000002            | 54,249,449                                |              |                    |                      |               |  |  |
| 105年05月                       | 13,000                                                       | PO1                                                                  | 111111             | 54,764,600                                | 1.4 人        |                    | . هيب ها             | <u>≁)</u>     |  |  |
| 105年05月                       | 5,000                                                        | 5,000 DSF555555 54,777                                               |                    | 54,777,600                                |              |                    | ۲Ľ                   | <b>栏</b> 俞 科  |  |  |
|                               | (未申報金額總額)                                                    | 72                                                                   | $\sim$             | 54,782,600                                | 帶入_          | L程估驗               | 結算                   | 蒙表內           |  |  |
| 備註                            | 轉交金額係指記載於                                                    | 工程演                                                                  | <b>剤攬手冊之轉交工</b>    | 程金額。(單位:新臺幣)                              | 可即時          | 寺確認並               | 列日                   | 」報表           |  |  |
|                               | 17973                                                        | 1                                                                    |                    |                                           |              |                    |                      |               |  |  |

## 操作說明 ·步驟1:工程資料填報 ·1-3其他工程資料輸入 ·1-3-5工程資料附件上傳及預覽

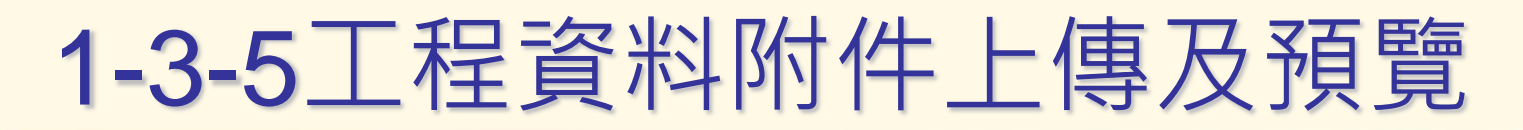

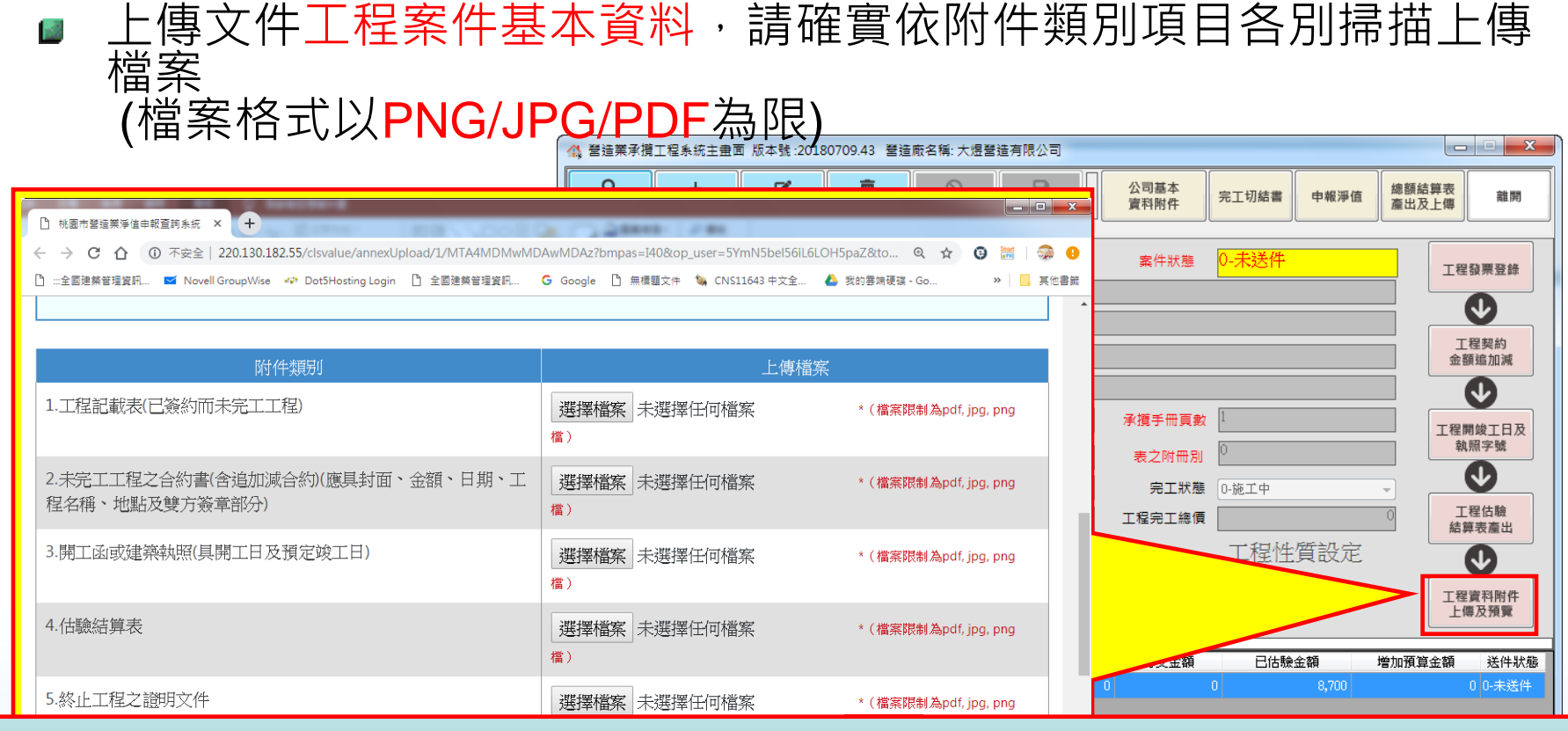

### 附件類別上傳說明

- 1. 請確實依附件類別整理,各別掃描上傳檔案
- 2. 檔案以『**附件類別**』及『中文』命名,檔案格式以PNG/JPG/PDF為限
- 3. 影本請加蓋『公司大小章(同工程手冊登記印鑑)』及『正影本相符章』
- 4. 請覆實申報資料,如有不實,依法負責

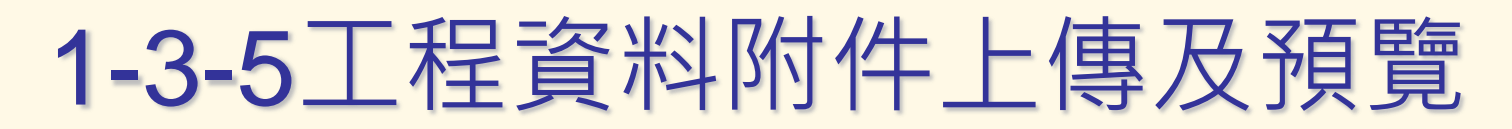

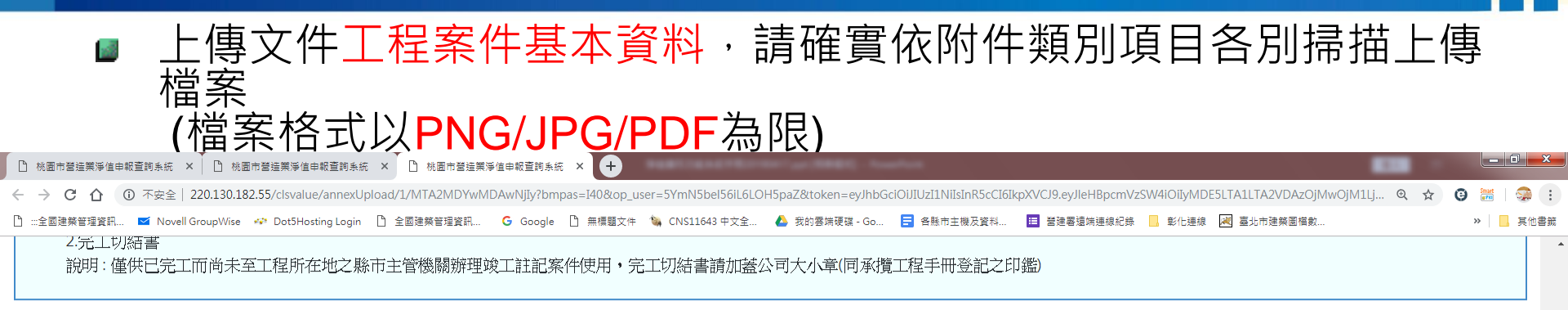

| 附件類別                                           | 上傳檔案                                 |
|------------------------------------------------|--------------------------------------|
| 1.工程記載表(已簽約而未完工工程)                             | 選擇檔案 未選擇任何檔案 *(檔案限制為pdf, jpg, png檔)  |
| 2.未完工工程之合約書(含追加減合約)(應具封面、金額、日期、工程名稱、地點及雙方簽章部分) | 選擇檔案 未選擇任何檔案 * (檔案限制為pdf, jpg, png檔) |
| 3.開工函或建築執照(具開工日及預定竣工日)                         | 選擇檔案 未選擇任何檔案 *(檔案限制為pdf, jpg, png檔)  |
| 4.估驗結算表                                        | 選擇檔案 未選擇任何檔案 *(檔案限制為pdf, jpg, png檔)  |
| 5. 終止工程之證明文件                                   | 選擇檔案 未選擇任何檔案 *(檔案限制為pdf, jpg, png檔)  |

Q 上傳檔案

檢視附件

| 序號 | 附件類別                                               |  | 附件說明         |  | 上傳日期    |
|----|----------------------------------------------------|--|--------------|--|---------|
| 1  | 1.工程記載表(已簽約而未完工工程)                                 |  | 工程記載表 刪除     |  | 1080429 |
| 2  | 2.未完工工程之合約書(含追加減合約)(應具封面、金額、日期、工程<br>名稱、地點及雙方簽章部分) |  | 未完工工程之合約書 刪除 |  | 1080429 |
| 3  | 4.估驗結算表                                            |  | 估驗結算表 刪除     |  | 1080429 |
|    |                                                    |  |              |  |         |
|    | Copyright © 2019                                   |  | •            |  |         |

建議使用IE11或是Google瀏覽器,並解析度1024以上

## 1-3-5工程資料附件上傳及預覽

- 工程如因其他因素而完全終止無需申報,依情形 可分為兩種處理方式
- 工程首度申報中途終止
   浮貼「終止工程之證明文件」於工程記載表上, 該工程無需申報。
- 工程往年已申報,隔年終止
   系統之案件完工狀態調整為『3-終止工程』,附件上傳「工程記載表」及「終止工程之證明文件」,其中表上需浮貼「終止工程之證明文件」。

## 1-3-5工程資料附件上傳及預覽

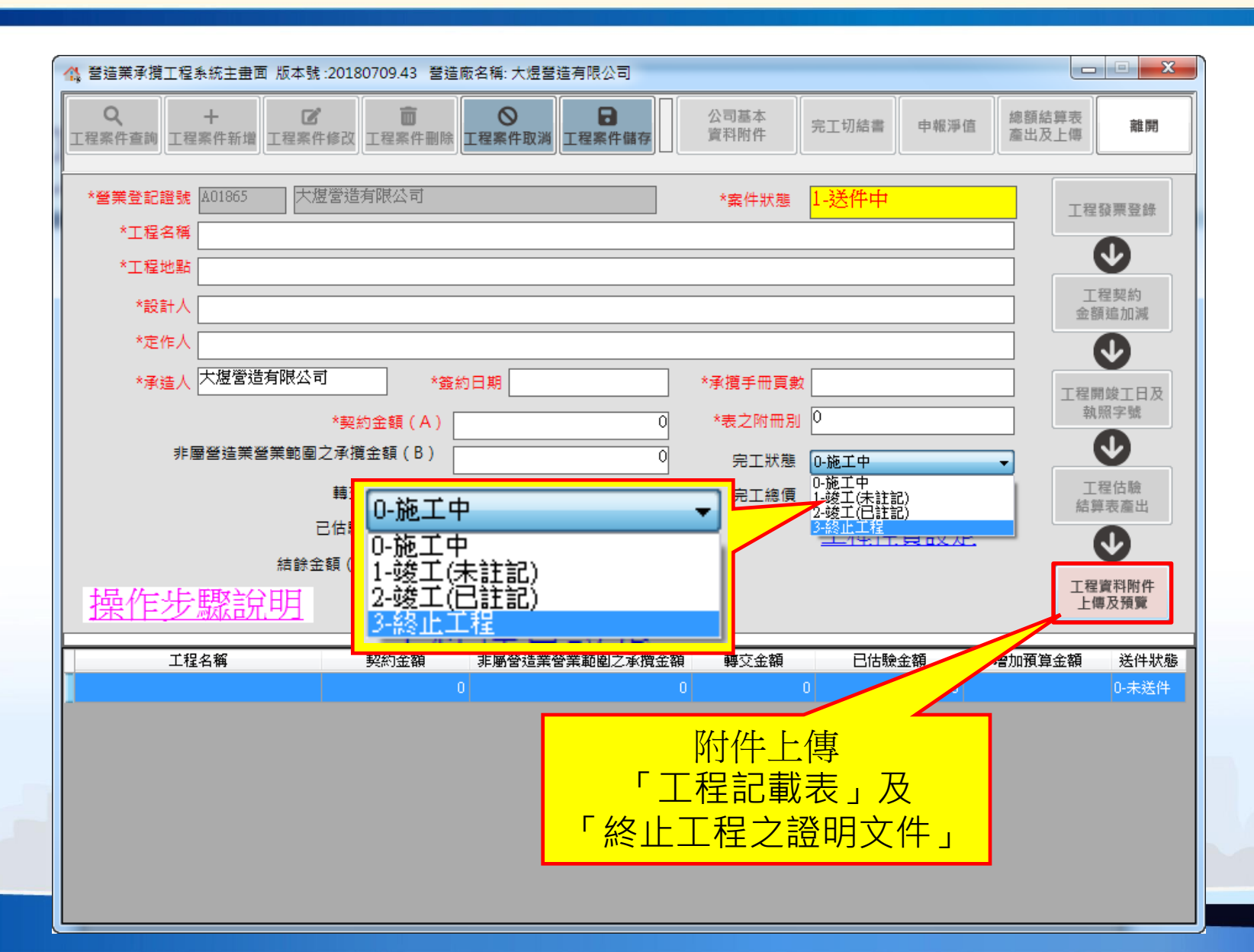

## 操作說明

·步驟2:公司資料與淨值申報
·2-1公司基本資料附件

## 2-1公司基本資料附件

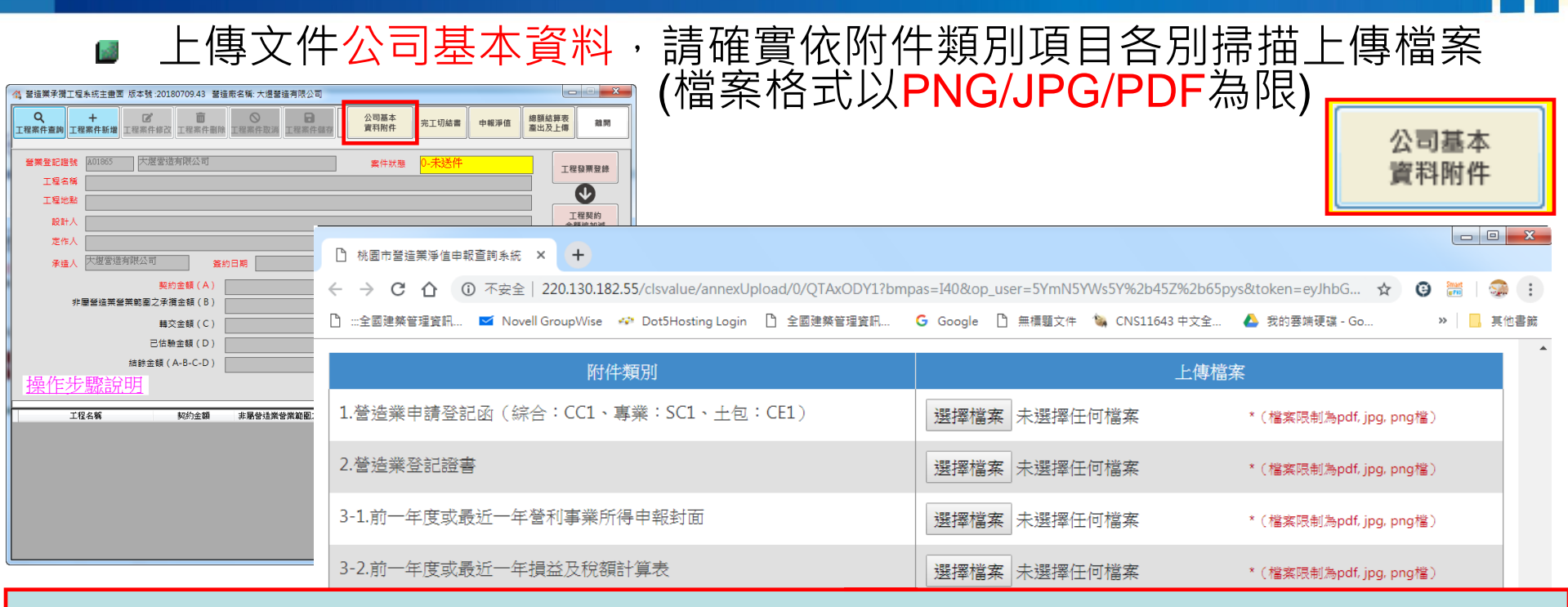

### 公司基本資料包含

- 1. 營造業申請登記函(綜合:CC1、專業:SC1、土包:CE1)
- 2. 營造業登記證書
- 3. 前一年度或最近一年營利事業所得申報封面
- 4. 前一年度或最近一年損益及稅額計算表
- 5. 前一年度或最近一年資產負債表(或會計師簽證之資產負債表)
- 6. 營造業主管機關變更組織(合併或分割)核准函

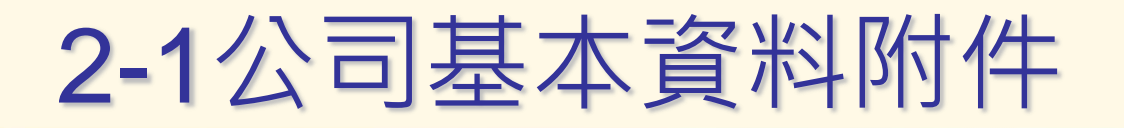

項目6:營造業主管機關變更組織(合併或分割)核准函
 營造業如經合併或分割,其營造業之所營項目另設或存續時,附件請上傳上述之證明文件,並通知營造業主管機關 俾利進行系統資料整併及移轉,被合併或被分割之營造業 前已申報發票,該公司名稱會顯示於系統之「原發票開立 廠商欄位」及估驗表之「統一發票號碼欄位」供檢視。

| ₹攬工程估驗紀錄畫面 ▌                                       | 曾造廠名稱: 大煜營造有                    | 限公司                                |                               |               |                                                         |                                                                |                                      |                  |  |
|----------------------------------------------------|---------------------------------|------------------------------------|-------------------------------|---------------|---------------------------------------------------------|----------------------------------------------------------------|--------------------------------------|------------------|--|
| <ul><li>✓</li><li>修改</li><li>₩</li><li>₩</li></ul> | Ø ☐<br>取消 儲存                    | ▲<br>發票上傳<br>優<br>(<br>位<br>很<br>發 | * 僅供今年<br>票 估驗資料              | 度5月前(含)<br>申報 | 工程名稱                                                    | 公路建設工程(2 P.60)                                                 | 公路局                                  |                  |  |
| ı<br>勇:合味有限公司)                                     | 廠房新建工程                          |                                    |                               |               | 工程地點                                                    | 桃園市蘆竹區 設計人 公路局                                                 |                                      | 公路局              |  |
|                                                    | 契約金額(A)                         |                                    | 48,500,000                    |               | 開工日期                                                    | 預定竣工日期                                                         |                                      |                  |  |
| 非屬營造業營業範圍<br>(A)                                   | 之承攬金額(B)<br>轉交金額(C)<br>-(B)-(C) |                                    | 3,000<br>40,000<br>48,457,000 |               | 契約金額(A)                                                 | 54,831,65<br>第 1 次追加 1,00<br>預算追加減合計 1,00<br>變更後契約金額 54,832,65 | i0元 簽約日期<br>i0元<br>i0元<br>i0元<br>i0元 |                  |  |
| ·驗年月 10607                                         | (格式<br>275,000 ×統一書             | 為「YYYMM」,例<br>§票號碼 PL39070352      | 列如10702<br>2                  |               | 依本辦法第11條非層營造<br>業營業範圍之承攬金額(B)<br>(A) - (B) - (C) = 54,8 | 32,650 元                                                       | 0元 轉交金額(C)                           |                  |  |
|                                                    |                                 |                                    |                               |               | 估驗日期                                                    | 估驗金額                                                           | 統一發票號碼                               | 未估驗金額            |  |
| 字號 估驗日期                                            | 估驗金額                            | 統一發票號碼                             | 發票上傳狀態                        | 原發票開立廠商       | 107年01月                                                 | 515,151<br>13,000                                              | SDD0000002 (000<br>P01111111 (000    | )                |  |
| 10607                                              | 7,275,0                         | 00 PL39070352                      | OK                            |               | 105年05月                                                 | 5,000                                                          | DSF5555555 (000                      | )                |  |
| 10603                                              | 4,850,0                         | 00 NE39102462                      | OK                            |               |                                                         | (未申報金額總額)                                                      | 75                                   |                  |  |
| 10601<br>10001                                     | 4,850,0<br>1,0                  | 00 MP39059402<br>00 ASD456123      | ОК                            |               | 備註                                                      | 轉交金額係指記載於                                                      | 工程承攬手冊之轉交工                           | <br>_程金額。(單位:新臺灣 |  |
|                                                    |                                 |                                    | -                             |               |                                                         |                                                                | 2-7                                  |                  |  |

## 操作說明 ·步骤2:公司資料與淨值申報 ·2-2完工切結書

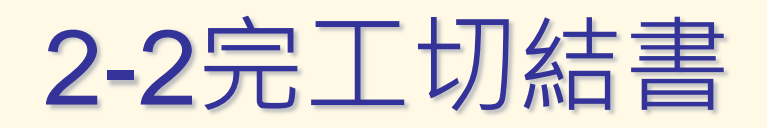

- 已申報工程若於隔年淨值申報前已完工,隔年申報案件時該工程無須再準備後續發票或是公司文件等附件資料
- 已完工(竣工)工程,依工程狀態為已註記或未註記 區分,各自準備相對應證明文件掃描上傳檔案
- 已註記:附件上傳「工程記載表」,其中「主管機關簽章」欄位需蓋有「各縣市政府營造業工程記載校驗章」
- 未註記:附件上傳「完工切結書」、「工程記載表」,其中「工程記載 表」應填列「實際竣工日期」、「使用執照字號」(無照免填)、「工程 完工總價」

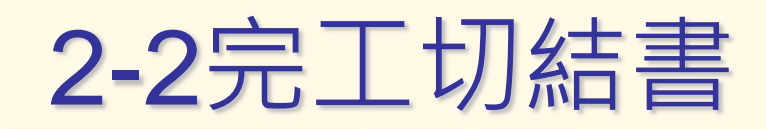

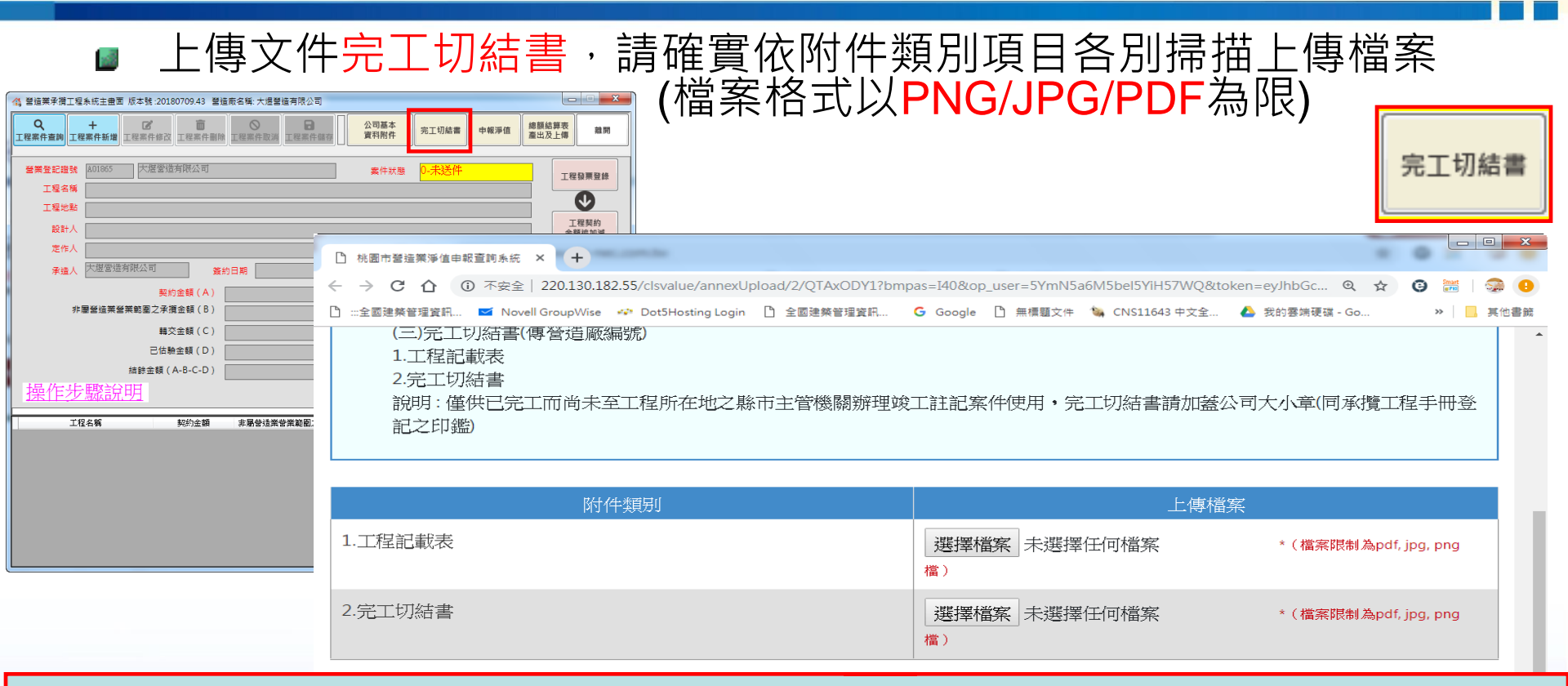

### 完工切結書包含

- 1. 工程記載表
- 2. 完工切結書

說明:僅供已完工而尚未至工程所在地之縣市主管機關辦理竣工註記案件使用, 完工切結書請加蓋公司大小章(同承攬工程手冊登記之印鑑)

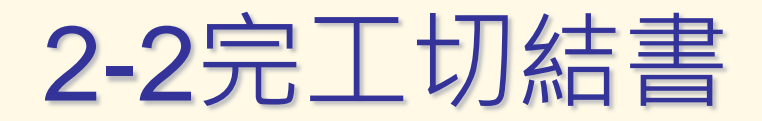

已註記:附件上傳「工程記載表」,其中「主管機關簽章」欄位需蓋有「各縣市政府營造業工程記載校驗章」

|                  | 工程記載表                                      |    |              |   |
|------------------|--------------------------------------------|----|--------------|---|
| 工程名稱             | 第○○別型新建工程                                  |    |              |   |
| 工程地點             | 桃園縣平鎮市平鎮殺 651 之 19 地號                      |    |              |   |
| 設計人<br>(機關)      | 徐〇〇建築師事務所                                  |    |              |   |
| 定作人姓 名           | <b>菜〇〇</b>                                 |    |              |   |
| 承造人              | 鍊晟营造工程股份有限公司<br>(登記證號:綜丙 [字第 100001-000 號) |    |              |   |
| 工利               |                                            |    |              |   |
| 建築               | 範例                                         |    |              |   |
| 開日期              | 105 牛 5 月 24 日 事 項                         |    |              |   |
| 預定竣工<br>日 期      | 年月日 實際竣工 年月日                               |    |              |   |
| 契約造價<br>(新泰幣)    | 新台幣 3,383,352 元 定作人<br>證明核章                |    |              |   |
| [抽主任姓            | 2月落音<br>2月落音                               | _  |              |   |
| 蓋                | 有【各縣市政府營造業工                                | 程記 | 出載校驗章】的工程記載表 |   |
| - 程完工總價<br>(新ム感) |                                            |    |              |   |
| 主管機關             | (注意来在前年間前)<br>株面市泉府登達書 10 4. 2.4           |    |              |   |
| 资 草 供 社          |                                            |    |              |   |
| 174 F            |                                            |    |              | 5 |

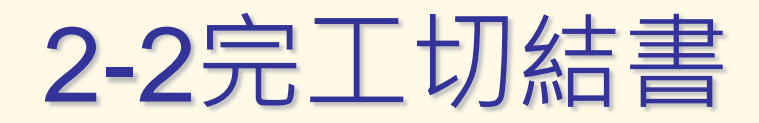

未註記:附件上傳「完工切結書」、「工程記載表」,其中「工程記載 表」應填列「實際竣工日期」、「使用執照字號」(無照免填)、「工程 完工總價」

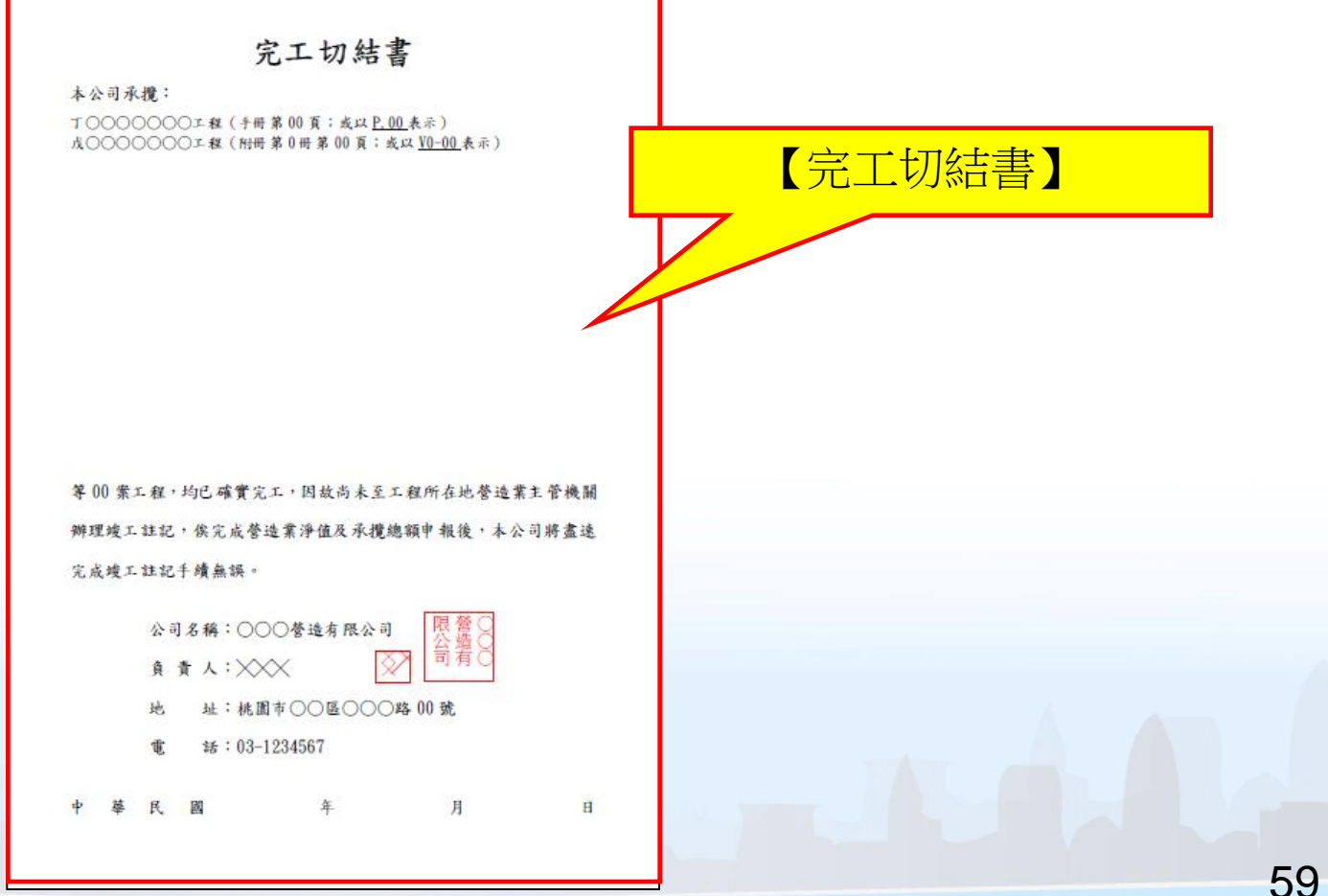

## 操作說明 -步眾2:公司資料與淨值申報 -2-3申報淨值

## 2-3申報淨值

系統全時段皆可登入建立工程資料
 系統於每年6月1日~7月31日之間開放申報功能
 結算日期固定為當年度的5月31日
 系統自動將簽約日期早於結算日期之工程案件勾選
 填寫手機,輸入「淨值」並按下申報上傳完成線上申報作業

| Q + C 面 ○ 日本<br>1程案件査詢 12程案件新増 12程案件修改 12程案件删除 12程案件取消 12程案件儲存                                                                                                    | 公司基本<br>資料附件            | 完工切結書            | 申報淨值 總額結算<br>產出及上                                                                 | 表傳 離開                                                       |                                              |                           |
|----------------------------------------------------------------------------------------------------|-------------------------|------------------|-----------------------------------------------------------------------------------|-------------------------------------------------------------|----------------------------------------------|---------------------------|
| <ul> <li>營業登記證號 A01865</li> <li>工程名稱</li> </ul>                                                                                                    | 案件狀態                    | <b>(4)</b> 登道    | 造業承攬工程申報作業                                                                        |                                                             |                                              | □ ×                       |
| 工程地點       設計人       定作人       承选人       大煜營造有限公司       簽約日期                                                                                                    | 承攬手冊頁數                  | 1<br>2<br>3<br>4 | .[*]項目為必填<br>4.結算日期設定為<br>9.系統自動勾選「<br>1.預設上傳年度資                                  | 闌位<br>當年度5月31日<br>簽約日期 < 結算日期」案件<br>料為當年度                   | 自報                                           | 上傳<br>離開                  |
| 契約金額(A)         0           非層營造業營業範圍之承攬金額(B)         0           軸交余額(C)         0                                                                                                    | 表之附冊別<br>完工狀態<br>工程完工總価 |                  | *淨值                                                                               | *結算日期 1060531                                               | * 手機                                         |                           |
|                                                                                                    |                         | 1                | 電子郵件                                                                              |                                                             |                                              |                           |
| 操作步驟說明                                                                                                    |                         | 勾選               | 案件編號                                                                              | 工程名稱                                                        | 工程地點                                         | 契約金額                      |
|                                                                                                    |                         |                  | 106030000002                                                                      | 多统计的整理电机心方阻八百                                               | 公平市十四回北                                      | 734.0                     |
| 구·11 / 5:27 - 1:12 / 2:25 - 2:25 / 2:25 / | 持ち会響                    |                  | 10000000002                                                                       | 系統上線宮連物股仍角限公司                                               | 日知山人文區知…                                     | / 5 1,0                   |
| 工程名稱 契約金額 非層營造業營業範圍之承攬金額                                                                                                    | 轉交金額                    |                  | 106030000004                                                                      | 系統工線宮運物股份角限公司<br>光華辦公室A                                     | 台北市大安區吳                                      | 12,000,0                  |
| 工程名稱 契約金額 非屬營造業營業範圍之承徵金額                                                                                                    | 轉交金額                    |                  | 106030000004<br>106030000003                                                      | 家航工線宮運場板仍角限公司       光華辦公室A       麥當勞歡樂頌華廣場                  | 台北市大安區吳           高雄市苓雅區?動                   | 12,000,0<br>70,0          |
| 工程名稱 契約金額 非屬替造業營業範圍之承攬金額                                                                                                    | 轉交金額                    |                  | 106030000004           106030000003           106030000003           106030000005 | xm工标言理感应仍有限公司         光華辦公室A       麥當勞歡樂順華廣場       麥當勞歡樂順廣場 | 台北市大安區吳           高雄市苓雅區?動           高雄市苓雅區武 | 12,000,0<br>70,0<br>120,0 |

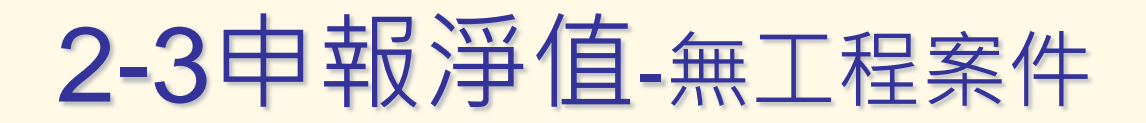

無工程案件仍需線上申報
 勾選「無資料申報」並輸入「淨值」後點選申報上傳
 (※當年度無工程案件,但仍需進行淨值申報作業時勾選)

| 🛟 營造業承攬工程                                       | 申報作業                                                       |                                 |      |      |                 |
|-------------------------------------------------|------------------------------------------------------------|---------------------------------|------|------|-----------------|
| 1.[*]項目<br>2.結算日其<br>3.系統自重<br>4.預設上傳<br>5.當年度無 | 為必填欄位<br>別設定為當年度5月<br>動勾選「簽約日期 <<br>專年度資料為當年度<br>無資料可申報時請勾 | 31日<br>:結算日期」案件<br>[<br>]選無資料申報 |      | 報    | ●<br>●報上傳<br>離開 |
| *淨值                                             |                                                            | *結算日期 106                       | 0531 | 手機   |                 |
| 電子郵件                                            |                                                            |                                 |      |      |                 |
|                                                 |                                                            |                                 |      |      |                 |
| 勾選 案件編號                                         | 工程名稱                                                       |                                 |      | 工程地點 | 契約金額            |
|                                                 |                                                            |                                 |      |      |                 |
| •                                               |                                                            |                                 |      |      | +               |

## 2-3申報淨值

- 已申報案件,不可修改
- 若要修改已申報案件,需通知主管機關審理補件 退回
- 案件補件退回後即可進行資料修改並重新申報
- 如需洽詢補件內容,請洽市府營造業櫃台 (03-3322101分機6102,6103)

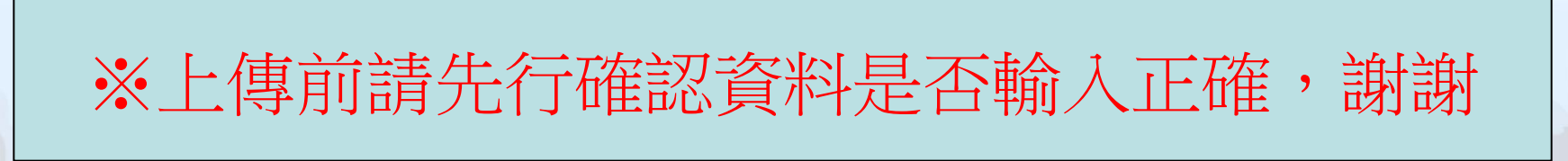

## 操作說明 ·步驟2:公司資料與淨值申報 ·2-4總額結算表產出及上傳

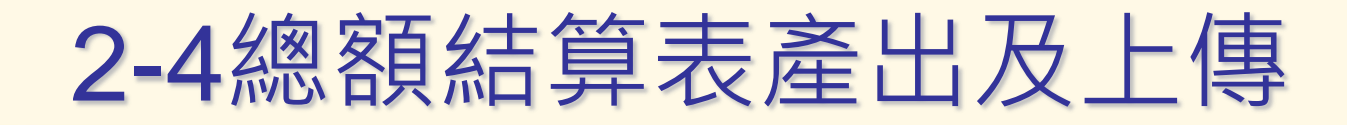

### 「承攬總額結算表」需先進行申報,方才可列印

| 🚯 營造業承攬工程系統主曲面 版本號:20180709.43 營造廠名稱: 大煜營造有限公司                                         |                                                  |                                         |
|----------------------------------------------------------------------------------------|--------------------------------------------------|-----------------------------------------|
|                                                                                        | 2 公司基本<br>資料附件 完工切結書 申報淨值 總額結算表<br>產出及上傳 常       | 1. 即日                                   |
| 營業登記證號 A01865                                                                          | 案件狀態 0-未送件 · · · · · · · · · · · · · · · · · · · |                                         |
| 「<br>工程名稱<br>別試工程AA<br>THE Line Part Line Part And And And And And And And And And And |                                                  |                                         |
| 工程地動 新北市新社風思源路500號                                                                     |                                                  | Step 1 輸入年度,產製承攬總額結算表                   |
|                                                                                        | <u></u>                                          |                                         |
| 足™→ 二<br>承遣人 蓋約日期 1080301                                                              |                                                  |                                         |
| 契約金額(A) 100                                                                            | 000 表之附冊別 0                                      | 申報年度                                    |
| 非屬營造業營業範圍之承攬金額(B)                                                                      | ○ 完工狀態 0-施工中 🗸                                   | ▲ ● ● ● ● ● ● ● ● ● ● ● ● ● ● ● ● ● ● ● |
| 轉交金額(C)                                                                                | ○         工程完工總價         ○         工程估<br>結算表面   |                                         |
| 已估驗金額(D) 8                                                                             | ™ 工程性質設定 ●                                       |                                         |
| 結餘金額(A-B-C-D) 91                                                                       | 300 工程資料                                         | step 2 承攬總額結算表簽名、田印                     |
| <u>操作步蹴記明</u>                                                                          | 上傳及著                                             |                                         |
| 工程名稱 契約金額 非屬營造業營業範圍之承<br>測試工程AA 100,000                                                | 寶金額 轉交金額 已估驗金額 增加預算金額 送<br>0 0 0 8,700 0 0-      |                                         |
|                                                                                        |                                                  | step 3 上傳承攬總額結算表                        |
|                                                                                        |                                                  | よ<br>承攬總額結算表上傳                          |

## 2-4總額結算表產出及上傳

 輸入申報年度列印該年度「承攬總額結算表」 (※列印前請先申報)
 淨值申報時需列印本表檢附至主管機關

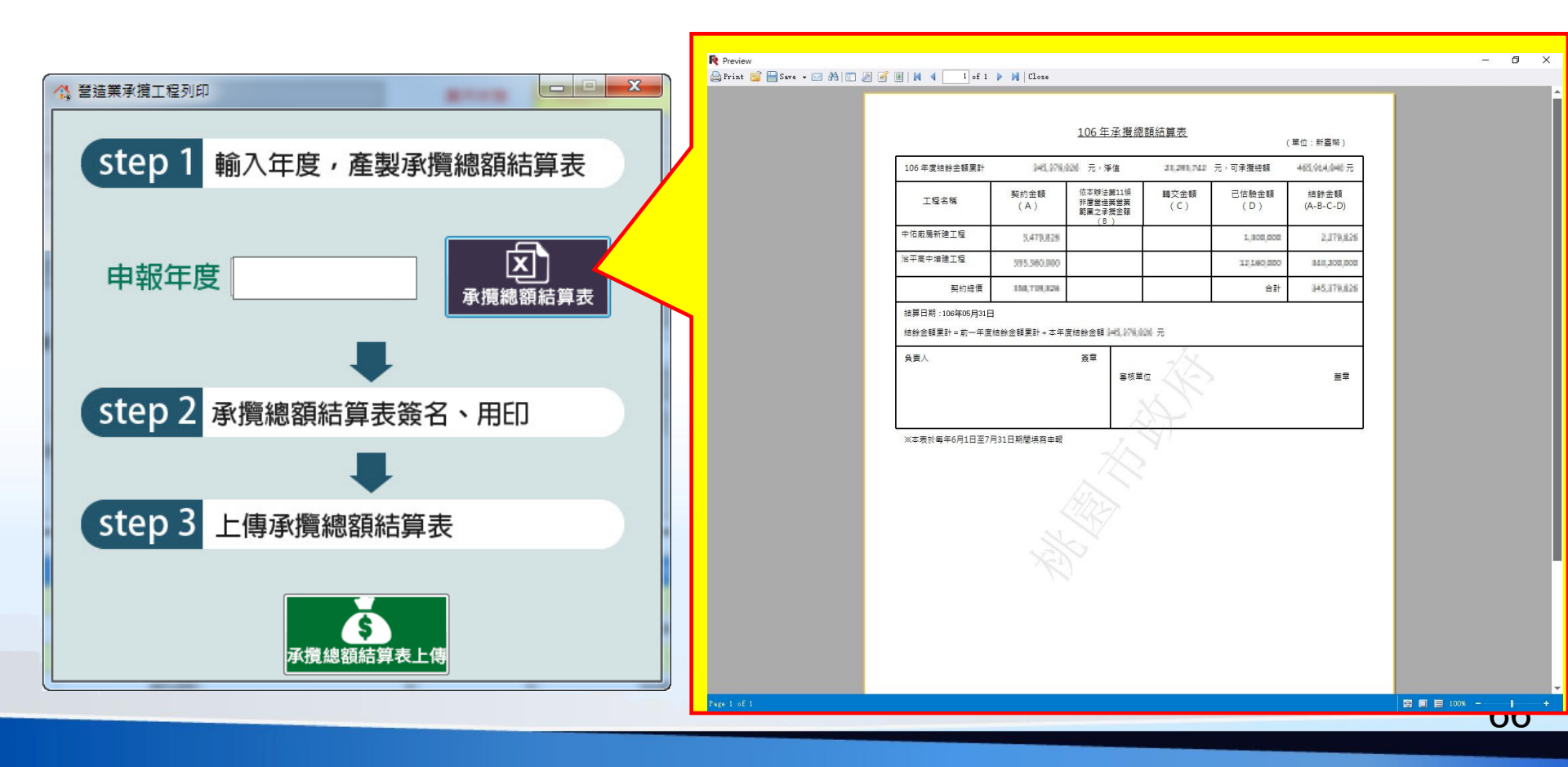

## 2-4總額結算表產出及上傳

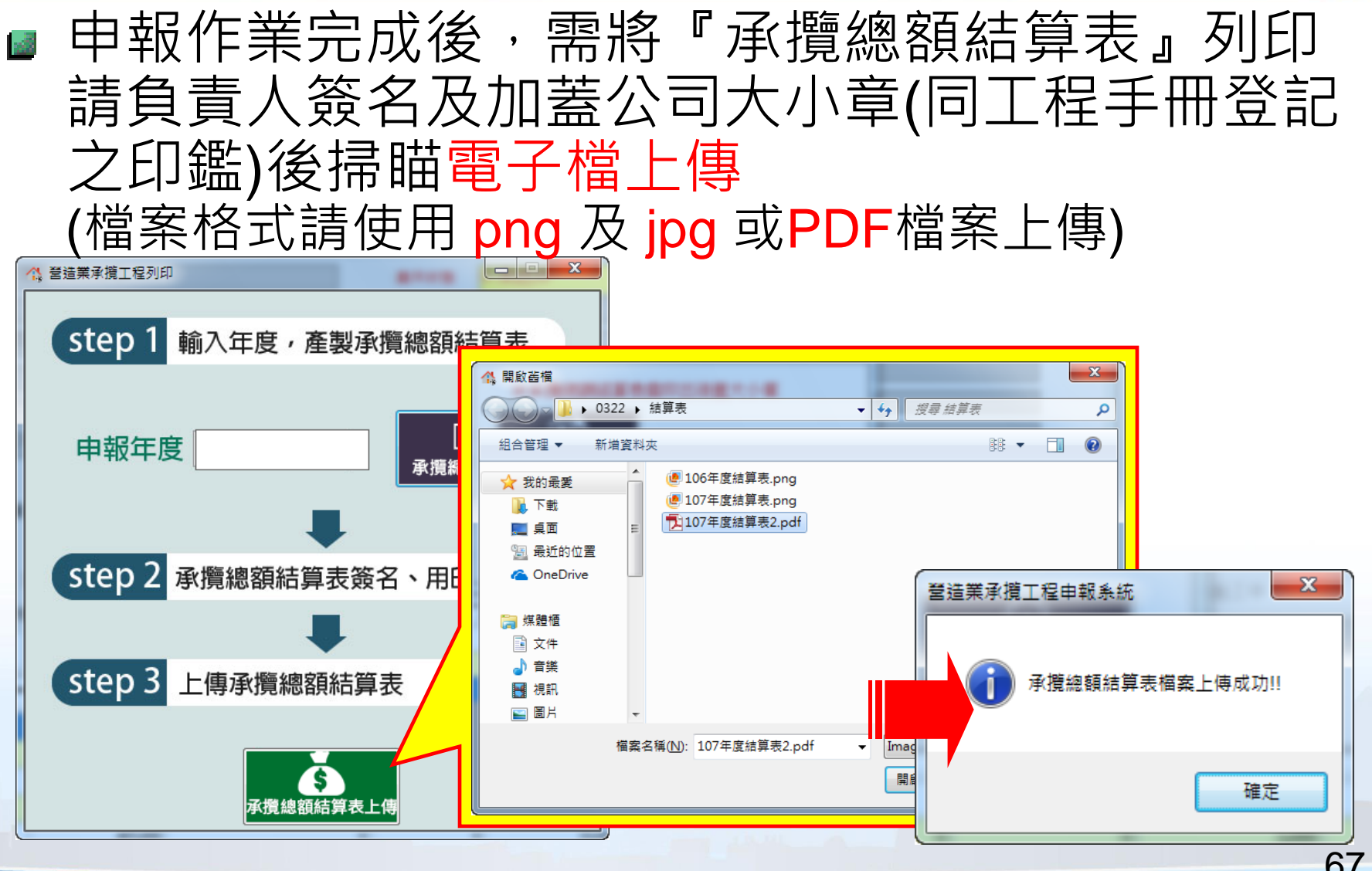

67

# 常見問題Q&A

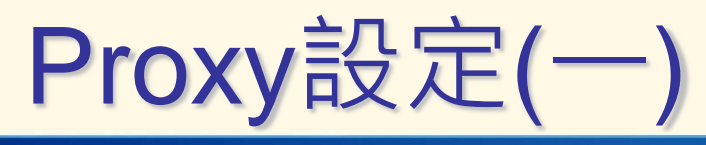

■ Proxy伺服器設定

■ 公司網路若無使用Proxy服務請點選『確定』跳過

| ■ 營造業承攬工程-第一次設定畫面<br>若貴公司有使用Proxy服務,請設定以下資<br>若否請直接點選確定跳至下一步,謝認 | ▲×●<br>登訊。<br>計。                                                           |
|-----------------------------------------------------------------|----------------------------------------------------------------------------|
| Proxy Server 確定                                                 | 取消                                                                         |
|                                                                 | <ul> <li>▲               益業承攬工程登錄畫面          </li> <li>申報縣市別 桃園市</li></ul> |

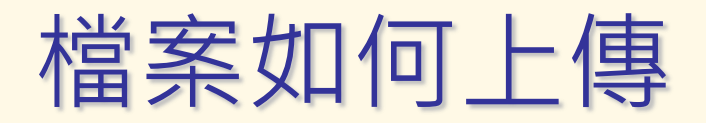

- 請將要上傳之檔案以 PDF /JPG /PNG 格式製作,檔案請確 實依附件類別指示各別上傳檔案並以中文名稱命名其中需包 含上傳項目的項目名稱字樣(供承辦人員辨識檔案內容)
   檔案請以個案方式分別上傳
- 當年度申報工程皆需上傳資料,各項目皆需完整上傳■ 請覆實申報資料,如有不實,依法負責

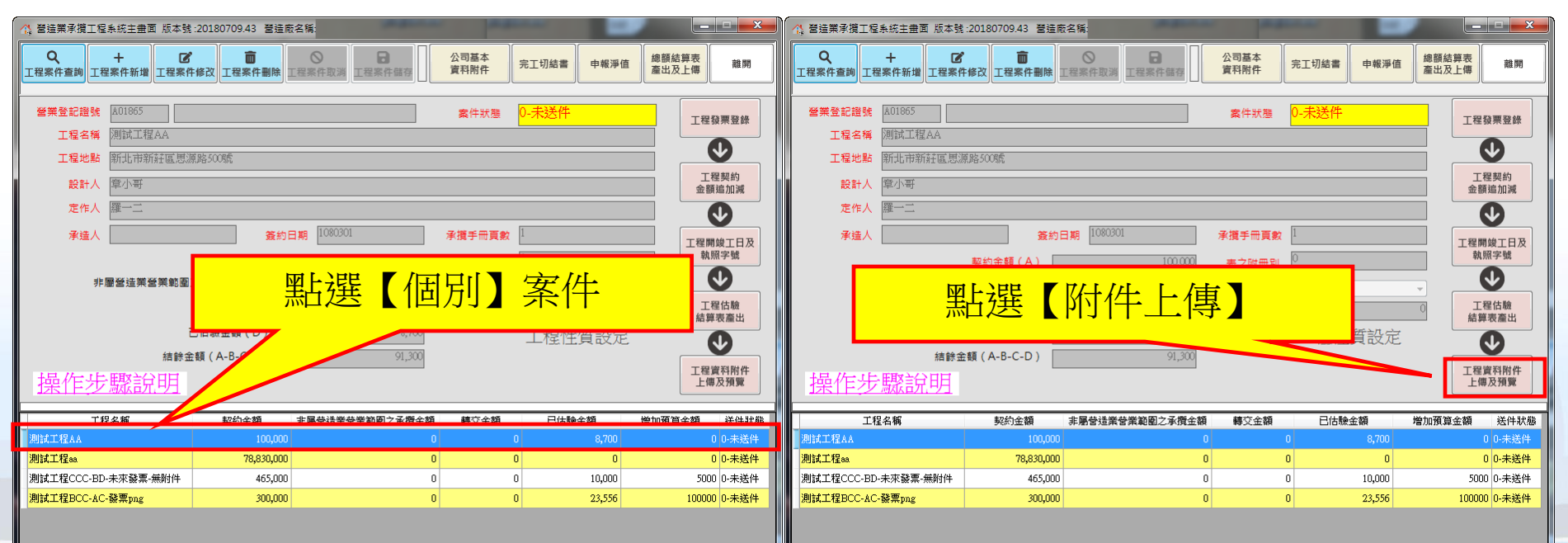

## 如何輸入已估驗總額

- 若工程估驗資料中有去年延續之工程須登入,請在估驗紀錄 中新增「100年1月份」之估驗資料,系統會將該筆資料轉為 往年已估驗之金額
- 「100年1月份」已估驗金額之發票編號任意輸入即可
   本規則適用首次使用系統之廠商

| +                                                                   |                  |               |                   |                      |        |                      |         |                               |                   | <u>承攬</u>                | 工程估験       | <u> </u>     |          |                |         | _ |
|---------------------------------------------------------------------|------------------|---------------|-------------------|----------------------|--------|----------------------|---------|-------------------------------|-------------------|--------------------------|------------|--------------|----------|----------------|---------|---|
| 工程名稱:合味有限公司廠房新建工程                                                   |                  |               |                   |                      |        |                      |         | 工程名稱                          | 公路建設工程            | (2 P.60)                 | 定作         | ŧ∕.          | 公路局      |                |         |   |
|                                                                     |                  |               |                   |                      |        |                      |         | 工程地點                          | 桃園市蘆竹區            |                          | 設言         | +人           | 公路局      |                |         |   |
|                                                                     | 非層營              | ™<br>這業營業範圍之洞 | 新建設 (A)<br>動力 (A) |                      | 3,000  |                      |         | 開工日期                          |                   |                          | 預定         | 自竣工日期        |          |                |         |   |
| 輔交金額(C)         40,000           (A) - (B) - (C)         48,457,000 |                  |               |                   | 40,000<br>18,457,000 |        |                      | 契約金額(A) | 第 1 次追加<br>預算追加減合:            | 54,831,65<br>1,00 | 0元 簽約<br>10元             | 5日期        |              |          |                |         |   |
|                                                                     |                  |               |                   |                      |        |                      |         |                               | 」<br>類更後契約金       | ≨T 1,00<br>\$∰ 54,832,65 | 10元<br>10元 |              |          |                |         |   |
| *估驗年月 10607 (格式為「YYYMM」,例如10702                                     |                  |               |                   |                      |        |                      |         | 依本辦法第11條非層營造<br>業營業範圍之承攬金額(B) |                   |                          | 0元 轉3      | を金額(C)       |          |                | 0元      |   |
| 估驗金額 7,275,000 *統一發票號碼 PL39070352                                   |                  |               |                   |                      |        |                      |         | (A) - (B) - (C) = 54,83       | 32,650 元          |                          | •          |              |          |                |         |   |
|                                                                     |                  |               |                   |                      |        |                      |         | 估驗日期                          | 估驗金               | 額                        | 統          | 一發票號碼        |          | 未估驗金額          |         |   |
|                                                                     | 估驗库號             | 估驗日期          | 估驗金額              | 統一發票號碼               | 發票上值狀態 | 原發票間:                |         | 107年01月                       |                   | 515,151                  | SDD00000   | 002          |          | 54,:           | 249,449 |   |
| 2                                                                   | 100 Start 27 205 | 10607         | 7 275 000         | DI 20070252          |        | 143 - 300 BIC (513 - |         | 105年05月                       |                   | 13,000                   | PO111111   | m            |          | 54,7           | 764,600 |   |
| 4                                                                   |                  | 10605         | 4 850 000         | NV39175354           | OK     |                      |         | 105年05月                       |                   | 5,000                    | DSF55555   | 55           |          | 54,7           | 777,600 |   |
| 5                                                                   |                  | 10604         | 4,850,000         | NE39102462           | ОК     |                      |         |                               | (未申章              | 8金額總額)                   | 2          | 1            |          | 54.            | 782.600 |   |
| 6                                                                   |                  | 10601         | 4,850,000         | MP39059402           | ОК     |                      |         | /++ =+                        | #= - ^ #7.1/      | ,                        |            | ۔<br>د سے ++ | -10 4 #5 | ,<br>, == /= + |         |   |
| 7                                                                   |                  | 10001         | 1,000             | ASD456123            |        |                      |         | 備 註                           | 轉交金額像             | 附記載於.                    |            | F冊乙轉交⊥       | _程金額。    | (単位:新臺幣)       | )       |   |
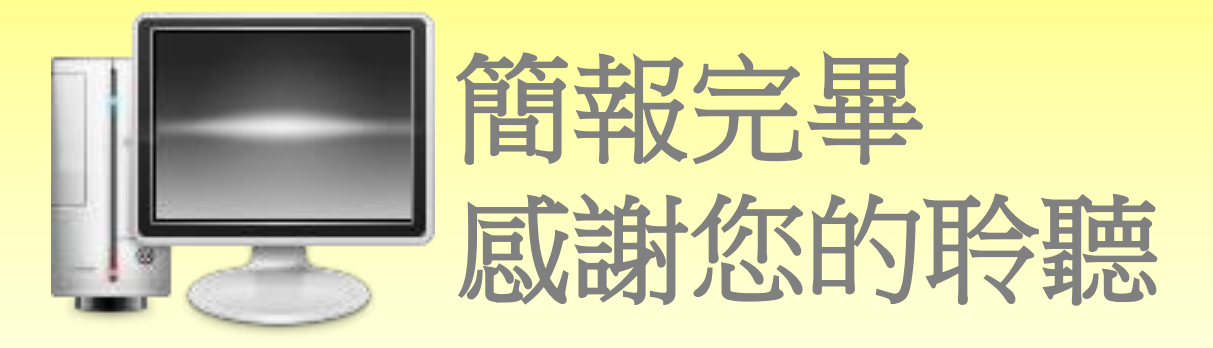

## 諮詢信箱 <u>service@sysonline.com.tw</u>

## 諮詢電話 (02) 8771-3258